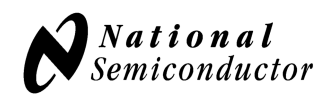

# User's Guide for the LMP90100 Evaluation Board with Sensor AFE Software

# **Table of Contents**

| 1.0. Introduction                                      | 1  |
|--------------------------------------------------------|----|
| 2.0. Equipment                                         | 2  |
| 2.1. Connection Diagram                                | 2  |
| 2.2. Board Assembly                                    | 3  |
| 3.0. Example #1: Quick Start – DC Reading              | 4  |
| 4.0. Example #2: Shorted Input and Calibration Test    | 9  |
| 5.0. Example #3 - 3-wire RTD Application               | 14 |
| 6.0. Example #4: Thermocouple and LM94022 Application  | 20 |
| 7.0. Powering the LMP90100EB                           | 28 |
| 8.0. Evaluating the LMP90100 without the SPIO-4 Board. | 28 |
| 9.0. Installing the LMP90100 Sensor AFE Software       | 29 |
| 10.0. Schematic                                        | 33 |
| 11.0. Layout                                           | 34 |
| 12.0. BOM                                              | 36 |

# **1.0. Introduction**

The LMP90100 Design Kit (consisting of the LMP90100 Evaluation Board, the SPIO-4 Digital Controller Board, the Sensor AFE software, and this user's guide) is designed to ease evaluation and design-in of National Semiconductor's LMP90100 24-bit Fully Programmable Low Power  $\Sigma\Delta$  ADC with True Continuous Background Calibration.

Data capturing and static evaluations are simplified by connecting the SPIO-4 Digital Controller Board (SPIO-4 board) to a PC via USB and running the Sensor AFE software. The data capture board will generate the SPI signals to communicate to and capture data from the LMP90100. The user will also have the option to evaluate the LMP90100 without using the SPIO-4 board or the Sensor AFE software.

The LMP90100 will digitize the analog input, and the software will display these results in time domain and histogram. The software also allows customers to write to and read from registers, to calibrate the device or the system's gain, offset, and scale settings, and most importantly, to configure and learn about the LMP90100.

This document describes the connection between the boards and PC, provides a quick start for a DC, shorted input, 3-wire RTD, and thermocouple/temperature sensor applications. This document also

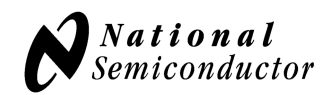

describes how to evaluate the LMP90100 with and without the SPIO-4 board and provides the schematic, board layouts, and BOM.

# 2.0. Equipment

- 1. LMP90100 evaluation board (NSID: LMP90100EB)
- 2. SPIO-4 digital controller board (NSID: SPIO-4)
- 3. Power supplies (optional) to source VA, VIO, VREFP, or VIN.
- 4. Multimeter
- 5. PC with Sensor AFE software
- 6. 3-wire RTD (optional)
- 7. Thermocouple (optional)

## **2.1. Connection Diagram**

Figure 1 shows the connection between the LMP90100 Evaluation Board (LMP90100EB), SPIO-4 board, and a personal computer with the LMP90100 Sensor AFE software. LMP90100 can be powered using external power supplies or from the SPIO-4 board.

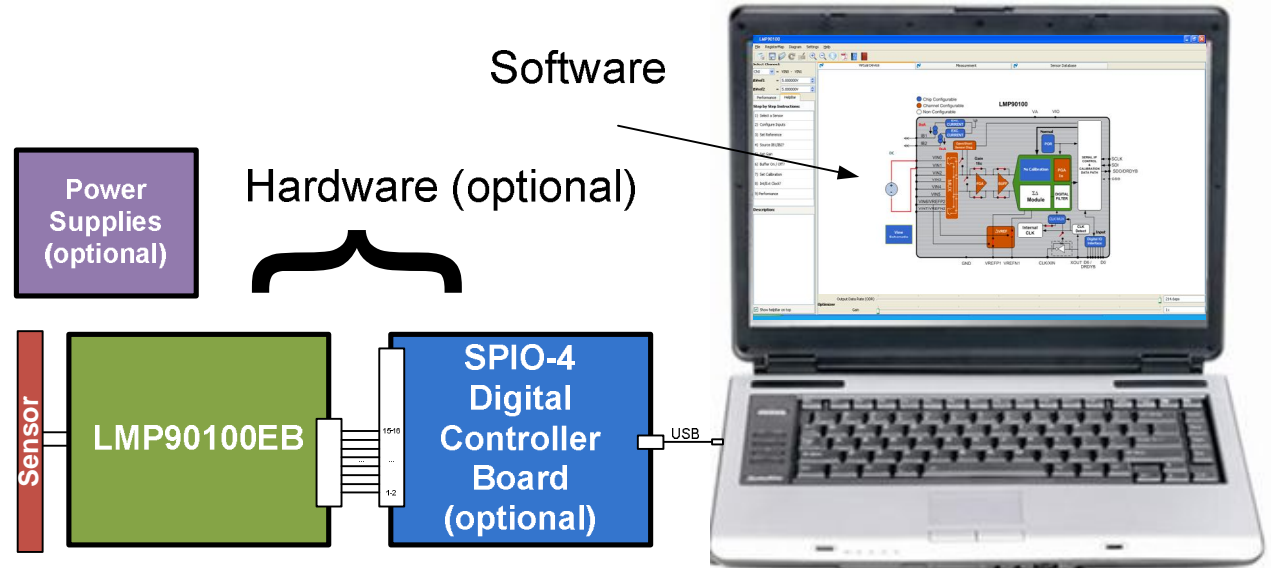

Figure 1 – Connection Diagram

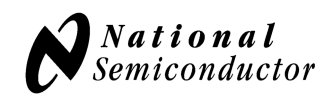

# 2.2. Board Assembly

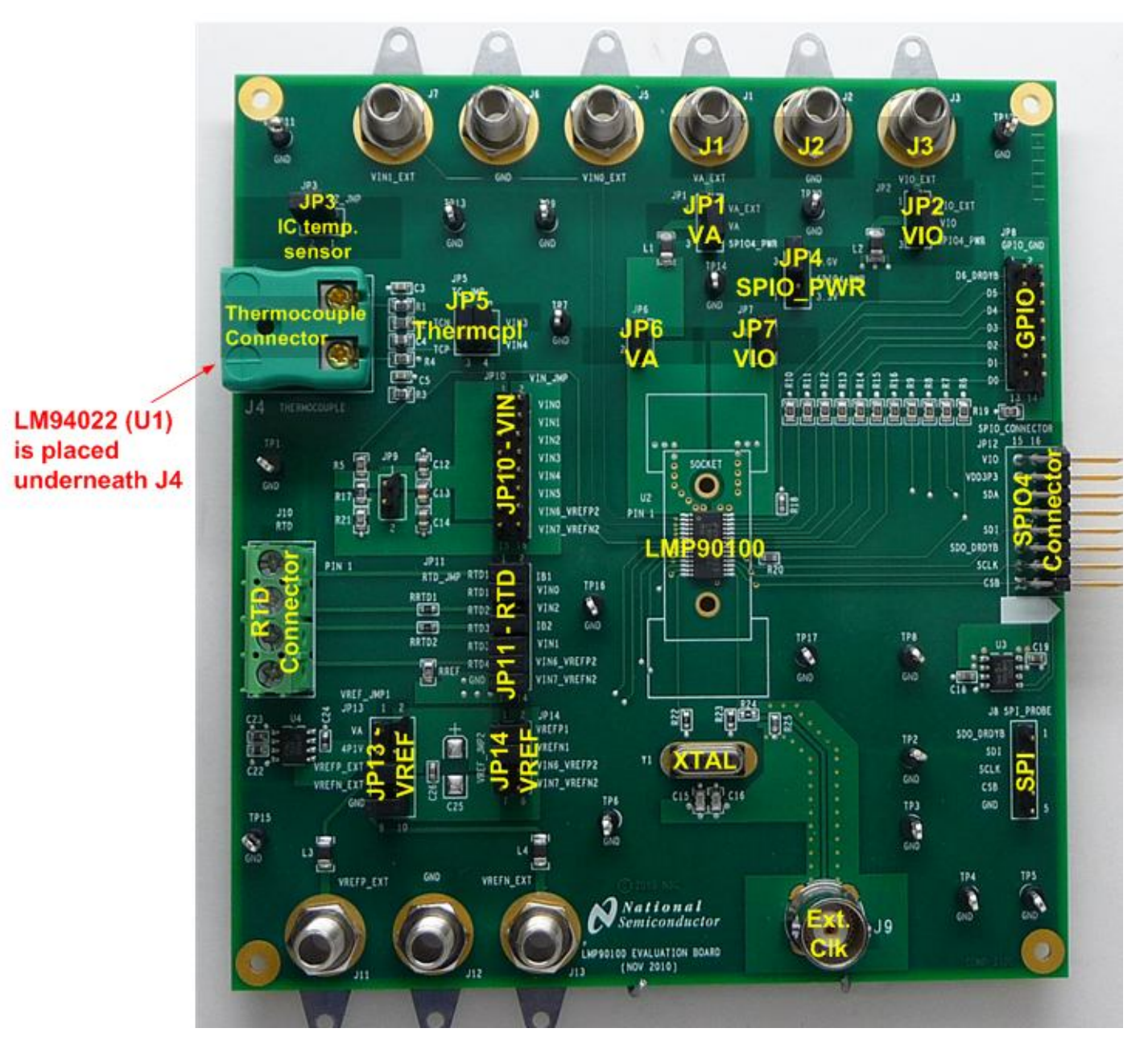

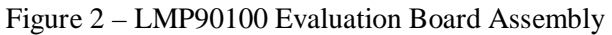

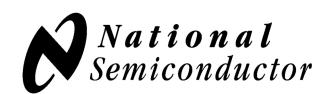

# 3.0. Example #1: Quick Start – DC Reading

The following procedures show a quick method to assemble the LMP90100EB and perform a quick DC voltage reading.

#### A. LMP90100 EB Jumper Connections

- 1. The jumpers for this example application can be seen in Figure 3 and Table 1. Jumpers not shown can be left unpopulated.
- 2. The SPIO-4 board is properly setup out of the box (no assembly required).
- 3. The schematic for the LMP90100EB can be seen Figure 33.

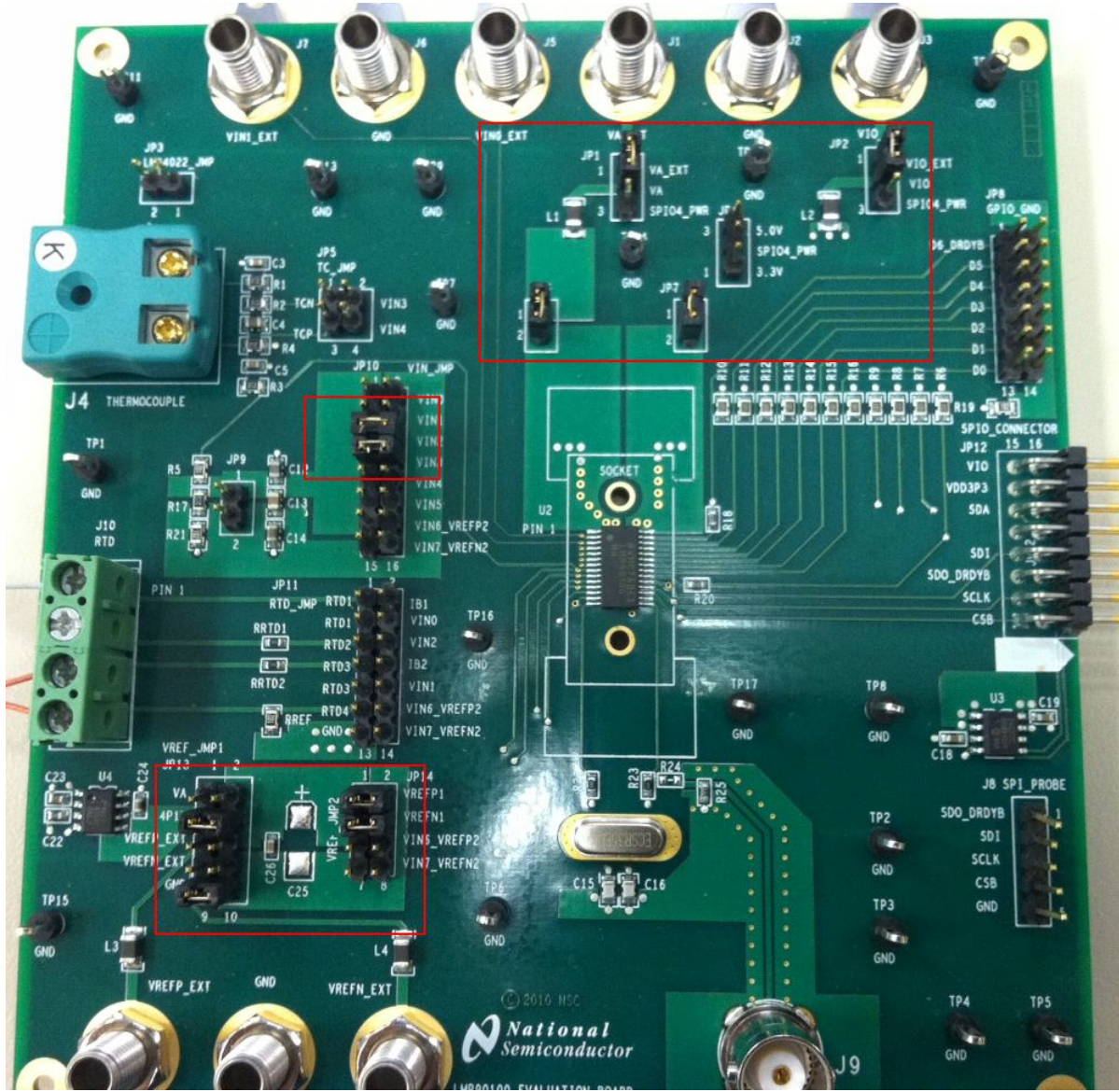

Figure 3 – Jumper Settings (Default) for the DC Test

| Jumpers                            | Pin    | Purpose                               |  |  |  |
|------------------------------------|--------|---------------------------------------|--|--|--|
| JP1: VA_EXT                        | P1-P2  | Source VA externally                  |  |  |  |
| JP2: VIO_EXT                       | P1-P2  | Source VIO externally                 |  |  |  |
| JP6                                | P1-P2  | Connect VA supply to the LMP90100     |  |  |  |
| JP7                                | P1-P2  | Connect VIO supply to the LMP90100    |  |  |  |
| JP10: VIN_JMP                      | P5-P6  | Connect a DC input to VIN2            |  |  |  |
| JP10: VIN_JMP                      | P7-P8  | Connect a DC input to VIN3            |  |  |  |
| JP13: VREF_JMP1                    | P3-P4  | VREFP1 = 4.1V from U4 (LM4140)        |  |  |  |
| JP13: VREF_JMP1                    | P9-P10 | VREFN1 = ground                       |  |  |  |
| JP14: VREF_JMP2                    | P1-P2  | Connect VREFP1 source to the LMP90100 |  |  |  |
| JP14: VREF_JMP2                    | P3-P4  | Connect VREFN1 source to the LMP90100 |  |  |  |
| Table 1 Jumpong for DC Magguroment |        |                                       |  |  |  |

 Table 1 - Jumpers for DC Measurement

- **B.** Installing/Opening the Software follow section 9.0 to install and open the LMP90100 Sensor AFE software.
- C. Connecting and Powering the Boards these steps have to be done in this order.
  - 1. Connect a 5.0V power supply to **J1** (VA\_EXT) and GND (J2). Don't turn on the power supply yet.
  - 2. Connect a 5.0V power supply to **J3** (VIO\_EXT) and GND (J2). Don't turn on the power supply yet.
  - 3. **Turn on** the power supply that is sourcing VA (J1), and then turn on the power supply that is sourcing VIO (J3).
  - 4. Connect the LMP90100EB's **JP12** to SPIO-4 Board's **J6** (pins 1-16). See Figure 4.

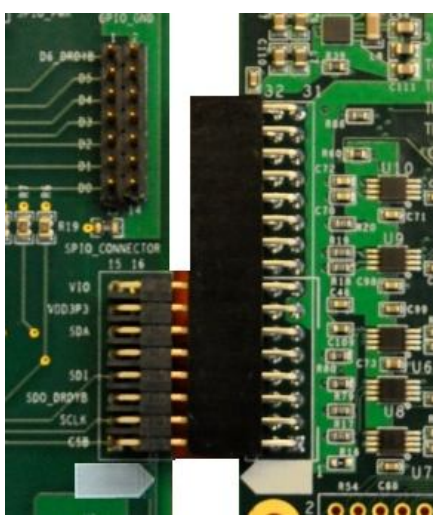

Figure 4 – LMP90100EB-to-SPIO-4 Board Connection

- 5. Connect SPIO-4 board to a PC via USB.
- 6. Use a multimeter to measure LMP90100EB's JP6, JP7; they should all be approximately 5V. If they are not, check your power supplies and jumpers. Measure JP14.P2; it should be approximately 4.1V. If it's not, check your jumpers and U4.

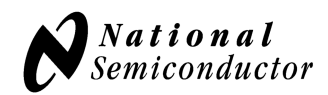

#### D. Configuring the LMP90100 Using the Sensor AFE Software

Follow the step-by-step instructions under the **"HelpBar"** mini-tab (left hand side of the GUI) to configure the LMP90100 for this example. These step-by-step instructions are discussed in details below, and the recommended configuration should look similar to Figure 4.

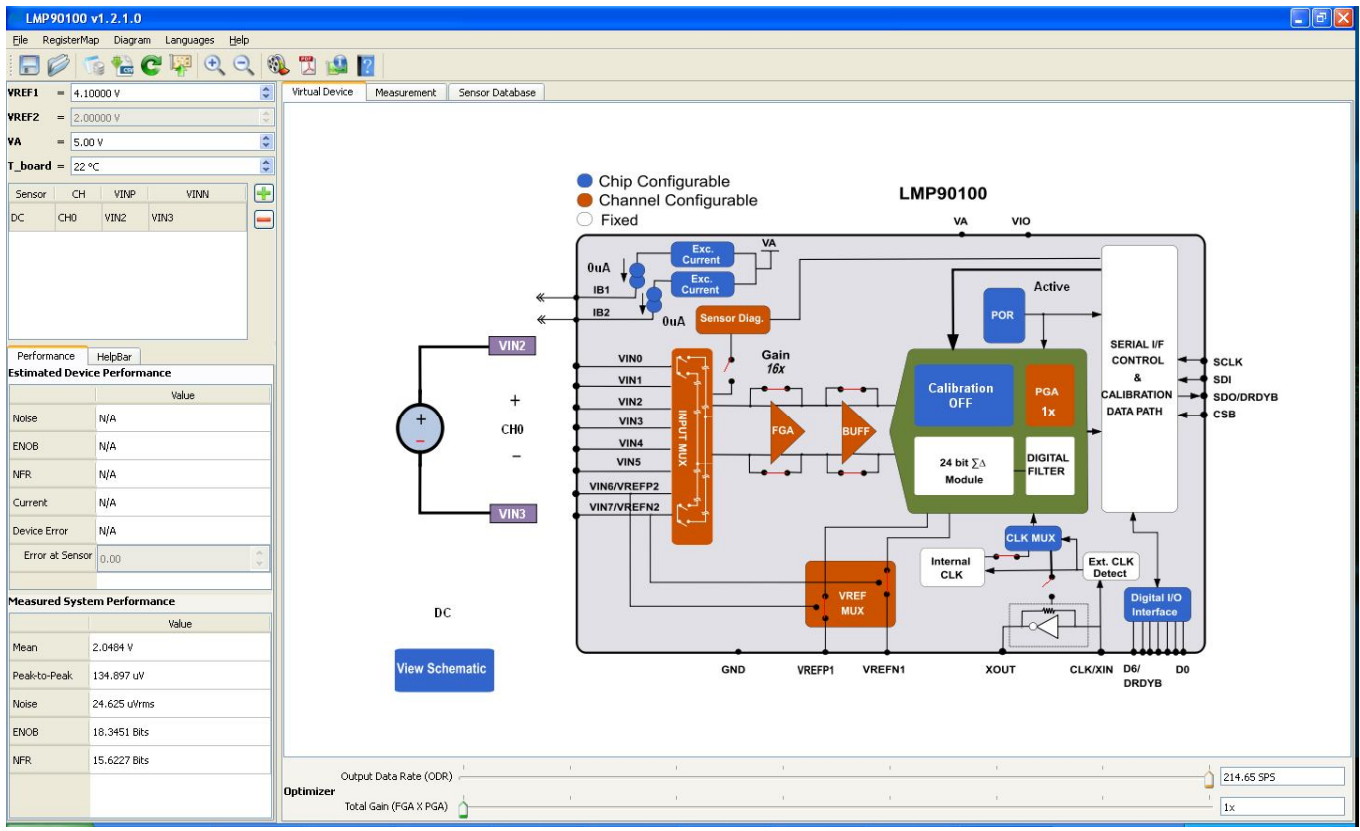

Figure 5 - Recommended LMP90100 Configuration for a DC Reading

- 1. Step 1: Select a Sensor select "DC"  $\rightarrow$  "DC" since the input source is not a sensor.
- 2. Step 2: Configure Inputs click on the **"INPUT MUX"** block to set **"VINP = 000: VIN2"** and **"VINN = 001: VIN3"**. Since VIN0 = (3/4) VREF1 and VIN1 = (1/4) VREF1, the measurement across this channel will be (1/2) VREF1.
- 3. Step 3: Source IB1/IB2? *this step can be ignored because neither IB1 nor IB2 is connected to the inputs.*
- 4. Step 4: Select Reference click on the "VREF MUX" block to choose "VREF\_SEL = 0: VREF1". Make sure the VREF1 value on the upper left hand side of the GUI is 4.1V (default).

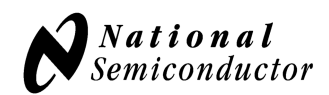

- Step 5: Set Gain since VIN = (1/2) VREF1, the maximum gain that can be set is 2 (with buffer disabled). If the buffer is enabled, then the output might rail and enable the "OFLO\_FLAGS" flag. In this case, set the gain to 1. Click on the "FGA" block, "PGA" block, or the "Gain" slider to select the gain.
- 6. Step 6: Set Buffer click on the **"BUFF"** block to include or exclude the buffer from the signal path.
- 7. Step 7: Set Calibration click on the "**No Calibration**" block to enable or disable calibration. Refer to the LMP90100 datasheet to more information on the LMP90100's background calibration types and modes.
- 8. Step 8: Int/Ext CLK? click on the "CLK MUX" block and make sure the internal clock is selected.
- 9. Step 9: Performance click on the **"Performance"** mini-tab. This tab displays the Estimated Device Performance base on the block diagram that you've configured, as well as the Measured System Performance if you've connected a board and ran the LMP90100.

#### E. Capturing Data

1. Click on the **"Measurement"** tab and set the **"Scan Mode"** as follows:

| Scan Mode     |                                         |   |
|---------------|-----------------------------------------|---|
| CH_SCAN_SEL   | 00: Single Ch.                          | * |
| CHNL_NUM      | 000: Ch.0                               | ~ |
| LAST_CHNL_NUM | irrelevant since it's a single ch. scan | ~ |
|               |                                         |   |

Figure 6 - Scan Mode Settings

- 2. Under the "Output Format" field, select Display as "Output Voltage (V)"
- 3. Under the **"Stop Condition"** field, select Run as **"1000"** samples.
- 4. Click on the "**Run**" button to view the output voltage results. A reading of approximately <sup>1</sup>/<sub>2</sub>(VREF1) should be plotted as seen in Figure 7.

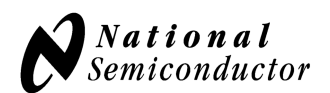

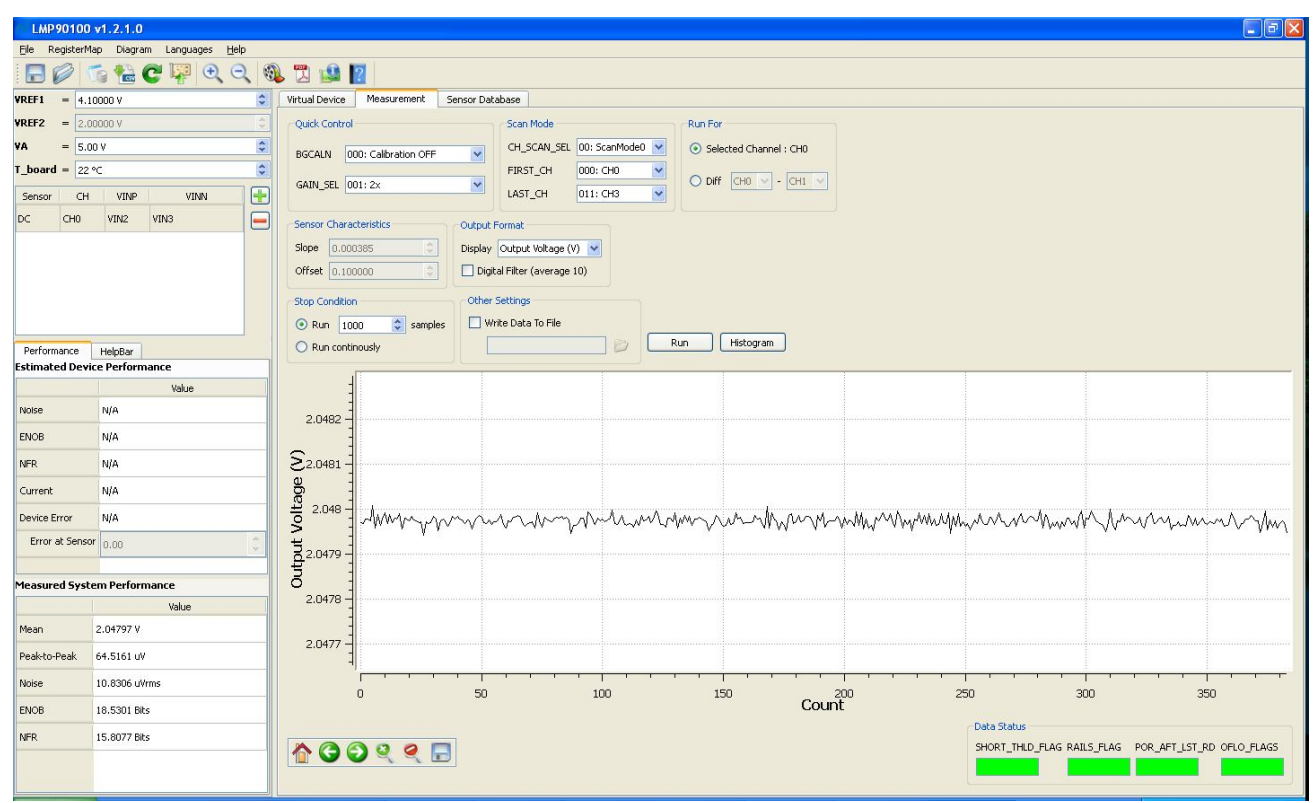

Figure 7 - Results for Example #1 - DC Reading

# **4.0.** Example #2: Shorted Input and Calibration Test

This example demonstrates LMP90100's ability to calibrate for offset error.

#### A. LMP90100 EB Jumper Connections

- 1. Connect the LMP90100EB jumpers like the jumpers shown in the figure and table below. Jumpers not mentioned can be left unconnected..
- 2. The SPIO-4 board is properly setup out of the box (no assembly required).
- 3. The schematic for the LMP90100EB can be seen Figure 33.

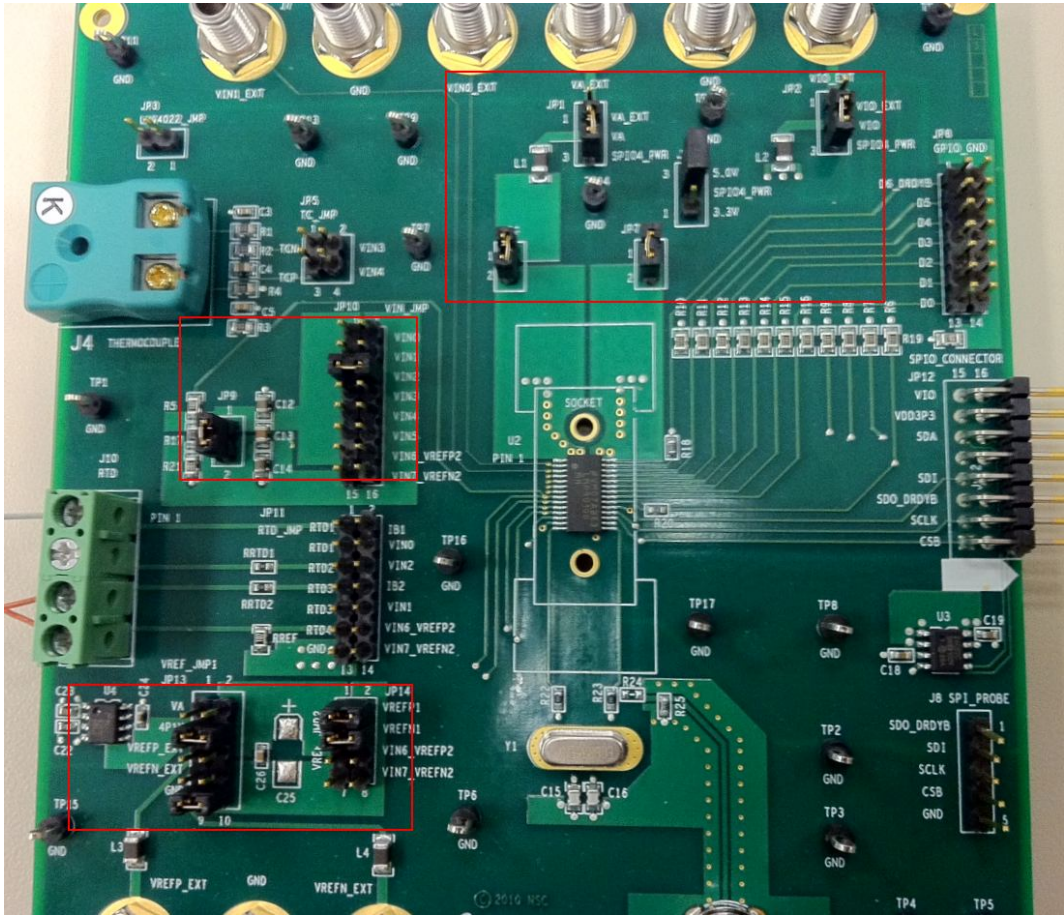

Figure 8 - LMP90100EB Jumper Settings for the Shorted input and Calibration Test

| Jumpers         | Pin    | Purpose                                             |
|-----------------|--------|-----------------------------------------------------|
| JP1: VA_EXT     | P2-P3  | Source VA with the 5.0V from the SPIO-4 board.      |
| JP2: VIO_EXT    | P2-P3  | Source VIO with the 5.0V from the SPIO-4 board.     |
| JP4             | P2-P3  | Get 5.0V from the SPIO-4 board                      |
| JP6             | P1-P2  | Connect VA supply to the LMP90100                   |
| JP7             | P1-P2  | Connect VIO supply to the LMP90100                  |
| JP9             | P1-P2  | Force the odd pins of JP10 to be midscale (VREF1/2) |
| JP10: VIN_JMP   | P5-P6  | Connect a DC (midscale) voltage to VIN2             |
| JP13: VREF_JMP1 | P3-P4  | VREFP1 = 4.1V from U4 (LM4140)                      |
| JP13: VREF_JMP1 | P9-P10 | VREFN1 = ground                                     |

| JP14: VREF_JMP2 | P1-P2 | Connect VREFP1 source to the LMP90100 |
|-----------------|-------|---------------------------------------|
| JP14: VREF_JMP2 | P3-P4 | Connect VREFN1 source to the LMP90100 |
|                 |       |                                       |

 Table 2 - Jumpers for the Shorted Input Measurement

- **B.** Installing/Opening the Software skip this step if it's already done. If not, follow section 9.0 to install and open the LMP90100 Sensor AFE software.
- C. Connecting and Powering the Boards
  - 1. Connect the LMP90100EB to the SPIO-4 board as seen in Figure 4.
  - 2. Connect SPIO-4 board to a PC via USB.
  - 3. Use a multimeter to measure LMP90100EB's JP6 and JP7; they should all be approximately 5V, and JP14.P2 should be 4.1V. If they are not, check your power supplies and jumpers.

#### D. Configuring the LMP90100 Using the Sensor AFE Software

Follow the step-by-step instructions under the **"HelpBar"** mini-tab (left hand side of the GUI) to configure the LMP90100 for this example. These step-by-step instructions are discussed in details below, and the recommended configuration should look similar to figure 9.

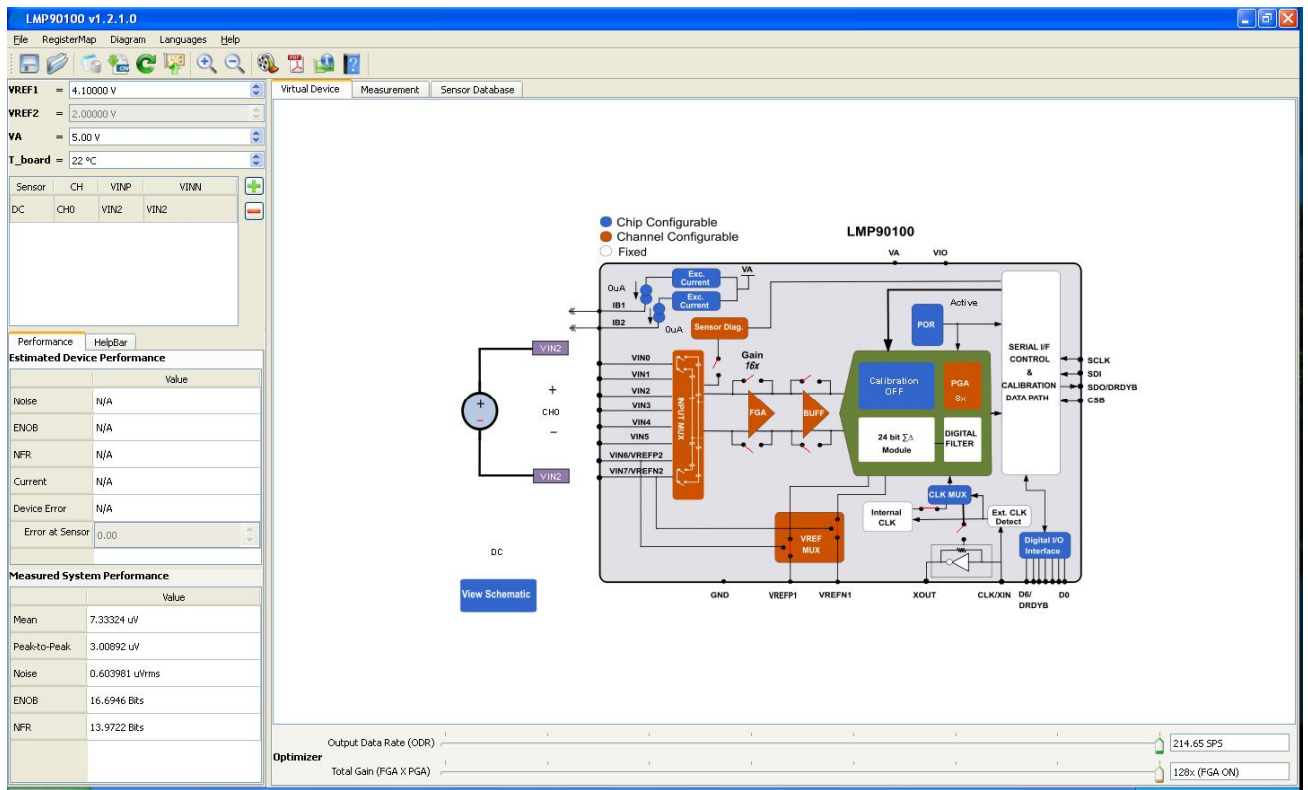

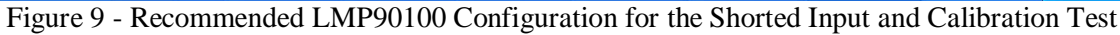

1. Step 1: Select a Sensor - select "DC"  $\rightarrow$  "DC" since the input source is a DC voltage

- Step 2: Configure Inputs click on the "INPUT MUX" block to set "VINP = 000: VIN2" and "VINN = 000: VIN2". Since VINP = VINN, a reading of approximately 0V should be read.
- 3. Step 3: Source IB1/IB2? *this step can be ignored because neither IB1 nor IB2 is connected to the inputs.*
- Step 4: Select Reference click on the "VREF MUX" block to choose "VREF\_SEL = 0: VREF1". On the left hand side of the GUI, change the VREF1 (left hand side of the GUI) value to 4.1V.
- 5. Step 5: Set Gain since VIN  $\approx 0$ V, the maximum gain that can be set is 128x. Click on the "FGA" block, "PGA" block, or the "Gain" slider to select the gain.
- 6. Step 6: Set Buffer click on the **"BUFF"** block to include or exclude the buffer from the signal path.
- Step 7: Set Calibration the purpose of this example is to show how the LMP90100 removes the offset error using background calibration. Initially, disable the calibration by selecting "000: No Calibration" under the "No Calibration" block.

Refer to the LMP90100 datasheet to more information on the LMP90100's background calibration types and modes.

- 8. Step 8: Int/Ext CLK? click on the "CLK MUX" block and make sure the internal clock is selected.
- 9. Step 9: Performance click on the **"Performance"** mini-tab. This tab displays the Estimated Device Performance base on the block diagram that you've configured, as well as the Measured System Performance if you've connected a board and ran the LMP90100.

#### E. Capturing Data without Calibration

1. Click on the **"Measurement"** tab and set the **"Scan Mode"** as follows:

| Scan Mode     |                                         |   |
|---------------|-----------------------------------------|---|
| CH_SCAN_SEL   | 00: Single Ch.                          | * |
| CHNL_NUM      | 000: Ch.0                               | ~ |
| LAST_CHNL_NUM | irrelevant since it's a single ch. scan | * |
|               |                                         |   |

Figure 10 - Scan Mode Settings

- 2. Under the "Output Format" field, select Display "Output Voltage (V)"
- 3. Under the **"Stop Condition"** field, select Run **"500"** samples.
- 4. Click on the **"Run"** button to view the output voltage results. A reading in the hundreds of uV should be plotted similar to Figure 11.

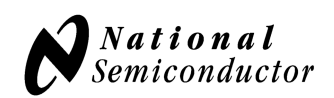

| LMP90100           | v1.2.1.0                          |                                                                                | 8 🗙  |
|--------------------|-----------------------------------|--------------------------------------------------------------------------------|------|
| Eile RegisterM     | ap Diagram Languages <u>H</u> elp |                                                                                |      |
|                    | ि 🚰 🕑 🐺 🗨 ् 🍕                     | 🥦 📜 🏰 🔟                                                                        |      |
| <b>VREF1 = 4.1</b> | 0000 V 😂                          | Virtual Device Measurement Sensor Database                                     |      |
| VREF2 = 2.0        | 0000 V 🗘                          | Quick Control Scan Mode Run For                                                |      |
| T boowd - 00       | er.                               | BGCALN 000: Calibration OPF V Character Los xalinudes V Selected Channel : CHU |      |
| Sensor CH          |                                   | GAIN_SEL 111: 128x (FGA ON)                                                    |      |
| DC CH0             | VIN2 VIN2                         | Sensor Characteristics Output Format                                           |      |
|                    |                                   | Skepe 0.000365 C Display Output Yablage (Y)                                    |      |
|                    |                                   | Stop Condition     Other Settings                                              |      |
| Performance        | HelpBar                           | O Run continously                                                              |      |
| Estimated Devi     | ce Performance                    |                                                                                |      |
|                    | Value                             | 28-05 -                                                                        |      |
| Noise              | N/A                               |                                                                                |      |
| ENOB               | N/A                               | 1.5e-05                                                                        |      |
| NFR                | N/A                               |                                                                                |      |
| Current            | N/A                               |                                                                                |      |
| Device Error       | N/A                               | S I MARMANA MARMANA MANAMANA MANAMANA MANAMANA MANAMANA                        | AN . |
| Error at Senso     | r 0.00 🗘                          |                                                                                |      |
| Measured Syst      | em Performance                    | 1 3 .1                                                                         |      |
| 1                  | Value                             |                                                                                |      |
| Mean               | 7.33324 uV                        | -5e-06 -                                                                       |      |
| Peak-to-Peak       | 3.00892 uV                        |                                                                                |      |
| Noise              | 0.603981 u¥rms                    |                                                                                | 20   |
| ENOB               | 16.6946 Bits                      | Count                                                                          |      |
| NFR                | 13.9722 Bits                      |                                                                                | GS   |
|                    |                                   |                                                                                |      |

Figure 11 - Results for Shorted Input Test without Calibration

#### F. Capturing Data with Calibration

- 1. In the "Measurement" tab, go to "Quick Control → BGCAL\_MODE" and change the background calibration to "001: Offset Cor / Gain Est".
- 2. Click on the **"Run"** button again to view the output voltage results. A mean output reading closer to 0V should be plotted similar to Figure 12. This decrease in the mean output reading demonstrates the LMP90100 offset calibration feature.

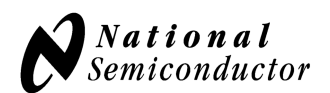

| LMP 90100                                                                                                    | v1.2.1.0                           |                                                                                                    | - 7 🛛 |  |  |  |  |  |  |
|----------------------------------------------------------------------------------------------------|------------------------------------|----------------------------------------------------------------------------------------------------|-------|--|--|--|--|--|--|
| File RegisterM                                                                                                    | 1ap Diagram Languages <u>H</u> elp |                                                                                                    |       |  |  |  |  |  |  |
|                                                                                                    | િં 🚼 😋 🐺 🗨 🔍 🍕                     |                                                                                                    |       |  |  |  |  |  |  |
| <b>VREF1 = 4.1</b>                                                                                                    | 10000 V 🗘                          | Virtual Device Measurement Sensor Database                                                                                                    |       |  |  |  |  |  |  |
| <b>VREF2</b> = 2.0                                                                                                    | 00000 V 00000                      | Quick Control Scan Mode Run For                                                                                                    |       |  |  |  |  |  |  |
| <b>VA</b> = 5.0                                                                                                    | V 00                               | RGCAIN DIG: Offset Cor. / Gain Cor. V CH_SCAN_SEL 00: Scanifode0 V Selected Channel : CH0                                                                                                    |       |  |  |  |  |  |  |
| T_board = 22                                                                                                    | °C 🔹                               | FIRST_CH 000: CH9 V Control FIRST_CH 000: CH9 V                                                                                                    |       |  |  |  |  |  |  |
| Sensor CH                                                                                                    | VINP VINN 🕂                        | GAIN_SEL 111: 128x (FGA ON)  LAST_CH 011: CH3                                                                                                    |       |  |  |  |  |  |  |
| DC CH0                                                                                                    | VIN2 VIN2                          | Sensor Characteristics Output Format                                                                                                    |       |  |  |  |  |  |  |
|                                                                                                    |                                    | Slope 0.000365 🕞 Display Output Voltage (V) 💌                                                                                                    |       |  |  |  |  |  |  |
|                                                                                                    |                                    | Offset 0.100000 C Digital Fiker (average 10)                                                                                                    |       |  |  |  |  |  |  |
|                                                                                                    |                                    | Stop Condition Other Settings                                                                                                    |       |  |  |  |  |  |  |
|                                                                                                    |                                    | Run 500  Samples  Write Data To File                                                                                                    |       |  |  |  |  |  |  |
| Performance                                                                                                    | HelpBar                            | Run continously                                                                                                    |       |  |  |  |  |  |  |
| Estimated Devi                                                                                                    | ice Performance                    |                                                                                                    |       |  |  |  |  |  |  |
| and the second second sec | Value                              | 2e-05                                                                                                    |       |  |  |  |  |  |  |
| Noise                                                                                                    | N/A                                |                                                                                                    |       |  |  |  |  |  |  |
| ENOB                                                                                                    | N/A                                |                                                                                                    |       |  |  |  |  |  |  |
| NFR                                                                                                    | N/A                                |                                                                                                    |       |  |  |  |  |  |  |
| Current                                                                                                    | N/A                                |                                                                                                    |       |  |  |  |  |  |  |
| Device Error                                                                                                    | N/A                                |                                                                                                    | www   |  |  |  |  |  |  |
| Error at Senso                                                                                                    | or 0.00                            |                                                                                                    |       |  |  |  |  |  |  |
|                                                                                                    |                                    |                                                                                                    |       |  |  |  |  |  |  |
| Measured Syst                                                                                                    | em Performance                     | 0-1e-05-                                                                                                    |       |  |  |  |  |  |  |
| Mean                                                                                                    | Value                              |                                                                                                    |       |  |  |  |  |  |  |
| Peak-to-Peak                                                                                                    | 4.395 uV                           | -2e-05 -                                                                                                    |       |  |  |  |  |  |  |
| Noise                                                                                                    | 0.739491 u¥rms                     |                                                                                                    |       |  |  |  |  |  |  |
| ENOB                                                                                                    | 16.4026 Bits                       | 0 100 200 300 400 <b>Count</b>                                                                                                    | 500   |  |  |  |  |  |  |
| NER                                                                                                    | 13,6801 Bits                       | Data Status                                                                                                    |       |  |  |  |  |  |  |
|                                                                                                    | 10000000000                        | The Constant of the second second sec | FLAGS |  |  |  |  |  |  |
|                                                                                                    |                                    |                                                                                                    |       |  |  |  |  |  |  |
| NFR                                                                                                    | 13.6801 Bits                       |                                                                                                    | FLAGS |  |  |  |  |  |  |

Figure 12 - Results for Shorted Input Test with Calibration

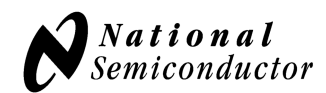

# 5.0. Example #3 - 3-wire RTD Application

A 3-wire RTD has a typical configuration shown in Figure 13. This section will explain how to configure the LMP90100EB and software tool to evaluate a 3-wire RTD.

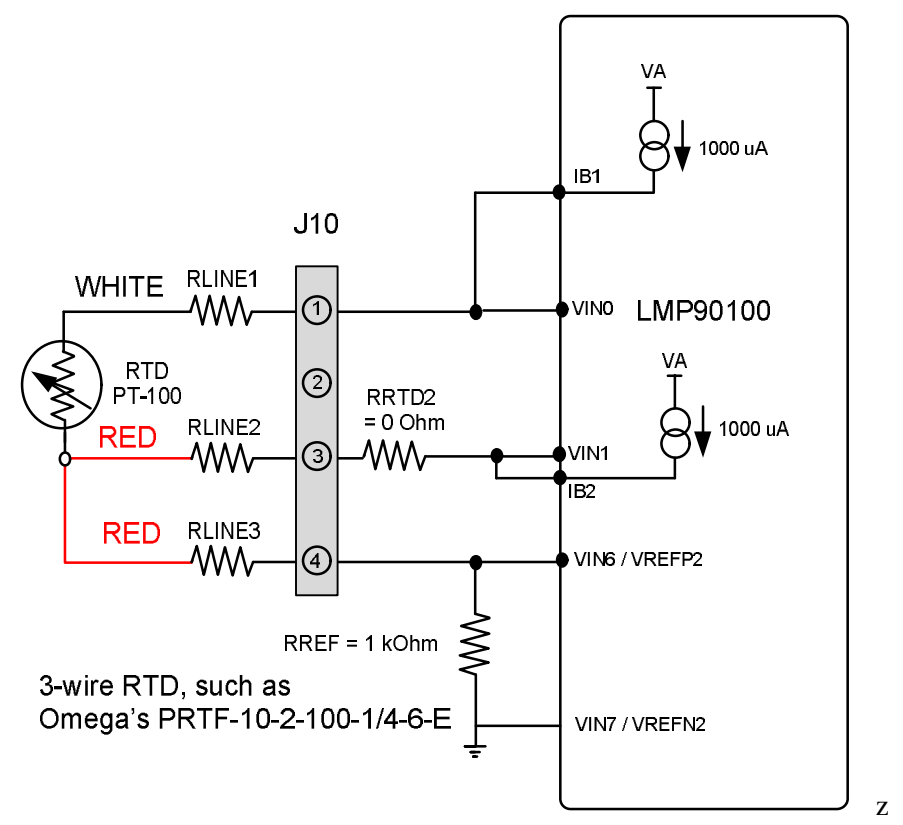

Figure 13 - 3-Wire RTD Configuration

#### A. LMP90100EB Jumper Connections

- 1. The jumper settings for this application are shown below. The jumpers not mentioned can be left unconnected.
- 2. The SPIO-4 board is properly setup out of the box (no assembly required).
- 3. The schematic for the LMP90100EB can be seen Figure 33.

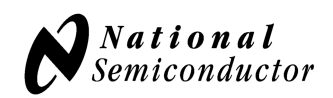

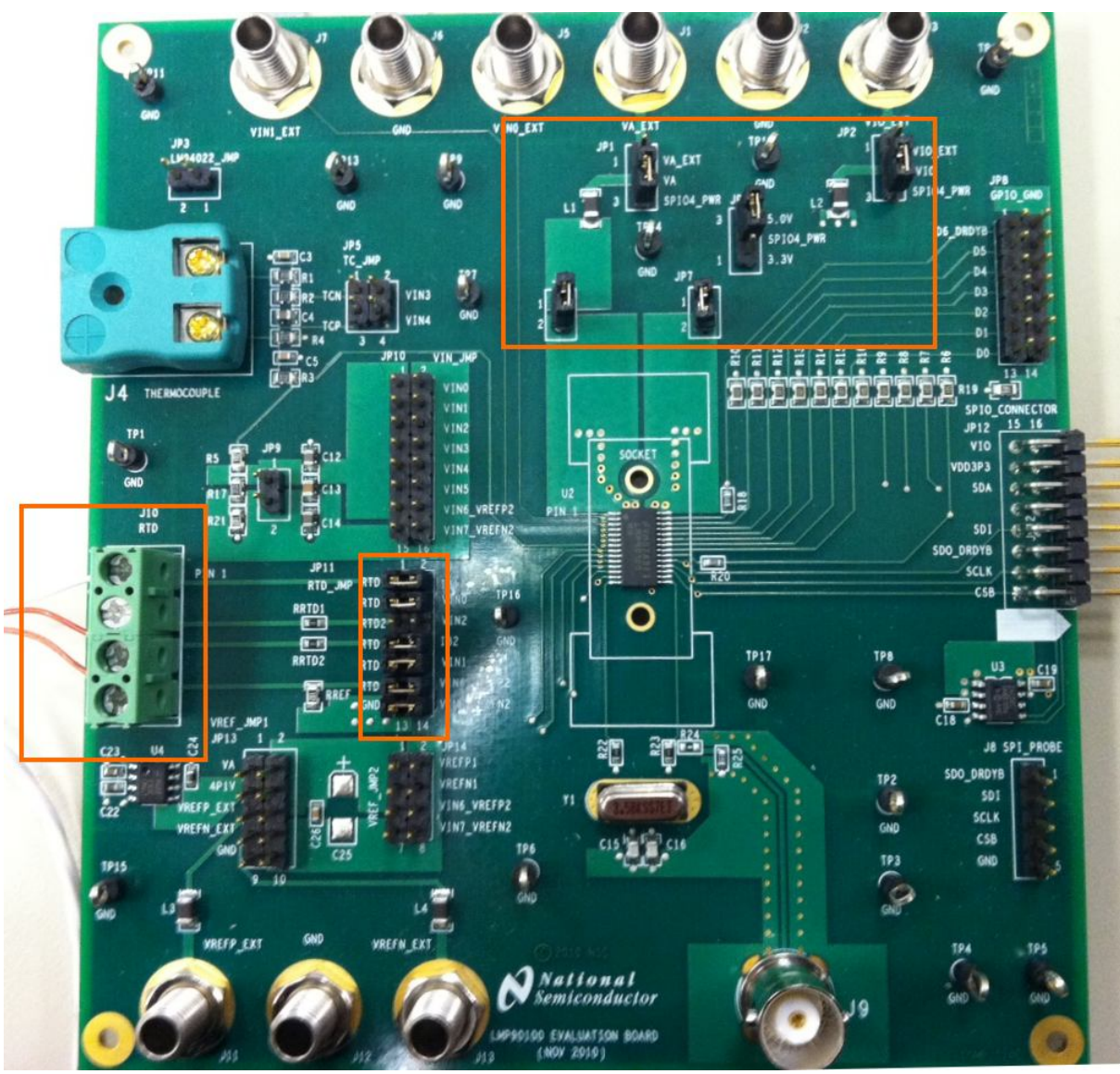

Figure 14 – Jumper Settings (Default) for the 3-wire RTD Example

| Jumpers                                              | Pin     | Purpose                                         |  |  |  |
|------------------------------------------------------|---------|-------------------------------------------------|--|--|--|
| JP1: VA_EXT                                          | P2-P3   | Source VA with the 5.0V from the SPIO-4 board.  |  |  |  |
| JP2: VIO_EXT                                         | P2-P3   | Source VIO with the 5.0V from the SPIO-4 board. |  |  |  |
| JP4                                                  | P2-P3   | Get 5.0V from the SPIO-4 board                  |  |  |  |
| JP6                                                  | P1-P2   | Connect VA supply to the LMP90100               |  |  |  |
| JP7                                                  | P1-P2   | Connect VIO supply to the LMP90100              |  |  |  |
| JP11: RTD_JMP                                        | P1-P2   | Connect IB1 to the RTD                          |  |  |  |
| JP11: RTD_JMP                                        | P3-P4   | Connect the RTD to VIN0                         |  |  |  |
| JP11: RTD_JMP                                        | P7-P8   | Connect IB2 to the RTD                          |  |  |  |
| JP11: RTD_JMP                                        | P9-P10  | Connect the RTD to VIN1                         |  |  |  |
| JP11: RTD_JMP                                        | P11-P12 | Connect the RTD to VREFP2                       |  |  |  |
| JP11: RTD_JMP                                        | P13-P14 | Connect VREFN2 to ground                        |  |  |  |
| Table 3 – LMP90100EB Jumpers for the RTD Application |         |                                                 |  |  |  |

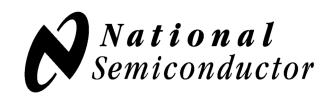

**B.** Installing/Opening the Software – skip this step if it's already done. If not, follow section 9.0 to install and open the LMP90100 Sensor AFE software.

#### C. Connecting and Powering the Boards

- 1. Connect the LMP90100EB to the SPIO-4 board as seen in Figure 4.
- 2. Connect SPIO-4 board to a PC via USB.
- 3. Use a multimeter to measure LMP90100EB's JP6 and JP7; they should all be approximately 5.0V. If they are not, check your power supplies and jumpers.

#### D. Connecting the Sensor to the LMP90100EB

1. Connect a 3-wire RTD to J10 as seen in the image below. The white wire should be at J10.P1, and the red wires should be at J10.P3 and J10.P4.

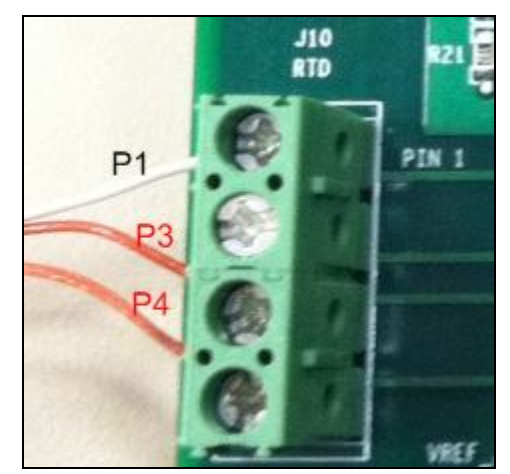

Figure 15 – Jumper Settings (Default) for the 3-wire RTD Example

#### E. Configuring the LMP90100 Using the Sensor AFE Software

Follow the step-by-step instructions under the **"HelpBar"** mini-tab (left hand side of the GUI) to configure the LMP90100 for this example. These step-by-step instructions are discussed in details below, and the recommended configuration should look similar to Figure 16.

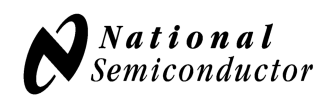

| LMP 901                    | 00 v1.2.1.0    | l.                      |    |                           |                     |                   |                                    |                            |                                 |           |                     |                          |           |    |
|----------------------------|----------------|-------------------------|----|---------------------------|---------------------|-------------------|------------------------------------|----------------------------|---------------------------------|-----------|---------------------|--------------------------|-----------|----|
| Ele Registe                | erMap Diagra   | m Languages <u>H</u> el | р  |                           |                     |                   |                                    |                            |                                 |           |                     |                          |           |    |
| 80                         | 6 🔛            | C 🐺 🗨 C                 | 2  | L 🖪 🚇 🛛                   | ?                   |                   |                                    |                            |                                 |           |                     |                          |           |    |
| VREF1 =                    | 4.10000 V      |                         |    | Virtual Device            | Measurement         | Sensor Database   |                                    |                            |                                 |           |                     |                          |           |    |
| VREF2 =                    | 2.00000 V      |                         | -  |                           |                     |                   |                                    |                            |                                 |           |                     |                          |           |    |
| ¥A =                       | 5.00 V         |                         | \$ |                           |                     |                   |                                    |                            |                                 |           |                     |                          |           |    |
| T_board = [                | 22 ℃           |                         | \$ |                           |                     |                   |                                    |                            |                                 |           |                     |                          |           |    |
| Sensor                     | CH VINP        | VINN                    |    |                           |                     |                   |                                    |                            |                                 |           |                     |                          |           |    |
| RTD CH                     | VINO           | VIN1                    |    |                           |                     |                   |                                    | -                          | (inclusion)                     |           |                     |                          |           |    |
|                            |                |                         |    |                           |                     |                   | ∨ino <b>«</b> —<br>∨in1 <b>«</b> — | Channel Con<br>Fixed       | xc. VA<br>rrent<br>Sensor Diag. |           | MP90100<br>VA VIO   | tive                     |           |    |
| Performance<br>Estimated D | HelpBar        | ance                    |    |                           |                     |                   | VINO                               | VIND                       | Gain                            |           |                     | SERIAL I/F               |           |    |
| LSCHROCCU                  | evice i entra  | Value                   |    |                           |                     |                   |                                    | VIN1                       | 16x                             |           | Collibration        | 8 -                      | SOLK      |    |
| Noise                      |                | 8.247 uVrms             |    |                           |                     | UT1               | +                                  | VIN2                       |                                 |           | OFF                 | CALIBRATION<br>DATA PATH | SDO/DRDYB |    |
| ENOB                       |                | 20 hits                 |    |                           |                     |                   | СНО                                | VIN3 VIN4                  | FGA                             | BUFF      |                     | -                        |           |    |
| NED                        |                | 17 5 644                |    |                           |                     |                   | -                                  | VIN5 S                     |                                 |           | 24 bit ΣΔ<br>Module | TER                      |           |    |
| DIFK                       |                | 17.5 bits               | _  |                           |                     |                   | VIN1<br>VREF2                      | VING/VREFP2<br>VIN7/VREFN2 |                                 |           |                     |                          |           |    |
| Current                    |                | 0.967 mA                | _  |                           |                     |                   |                                    |                            |                                 |           |                     | ×                        |           |    |
| at Senso                   | r Temperature: | 22.0090                 | *  |                           |                     |                   |                                    |                            |                                 |           | CLK                 | Ext. CLK<br>Detect       |           |    |
|                            |                | 22.00 C                 | *  |                           |                     | PRT F-10-2-100-14 | 4-6-E                              |                            |                                 | MUX       |                     | Digital I/O<br>Interface |           |    |
| Measured Sy                | stem Perfor    | mance                   |    |                           |                     | -                 |                                    |                            |                                 |           |                     |                          |           |    |
|                            |                | Value                   |    |                           |                     | View Schemat      | ic                                 |                            | GND VREFF                       | P1 VREFN1 | XOUT                | CLK/XIN D6/ D            | D         |    |
| Mean                       | N/A            |                         |    |                           |                     |                   |                                    |                            |                                 |           |                     | DIDTD                    |           |    |
| Peak-to-Peak               | N/A            |                         |    |                           |                     |                   |                                    |                            |                                 |           |                     |                          |           |    |
| Noise                      | N/A            |                         |    |                           |                     |                   |                                    |                            |                                 |           |                     |                          |           |    |
| ENOB                       | N/A            |                         |    |                           |                     |                   |                                    |                            |                                 |           |                     |                          |           |    |
| NFR                        | N/A            |                         |    |                           |                     |                   | Ť.                                 | 1                          | 1                               | 1         | i i                 | Ť                        |           | 1  |
|                            |                |                         |    | Outp<br>Optimizer<br>Tota | al Gain (FGA X PGA) | à                 | î.                                 | ř.                         | 3                               | Sa.       | 1                   | r.                       | ĺ         | 1x |

Figure 16 - Recommended LMP90100 Configuration for a PT-100 RTD Reading

- 1. Step 1: Select a Sensor select "**RTD**" → "**PRTF-10-2-100-1/4-6-E**".
- Step 2: Configure Inputs click on the "INPUT MUX" block to set "VINP = 000: VIN0" and "VINN = 001: VIN1". Click on the "View Schematic" (or "Eval. Board Settings") button located next to the block diagram. This should open up a PDF of the schematic and calculation for this 3-wire RTD example.
- 3. Step 3: Source IB1/IB2? click on the **"EXC. Current"** block to set **"RTD\_CUR\_SEL = 1010: 1000 uA"**.
- 4. Step 4: Select Reference click on the "VREF MUX" block to choose "VREF\_SEL = 1: VREF2". Make sure the value for VREF2 (upper left hand side of the GUI) is 2.0V = [RREF \* (IB1+IB2)] = [1k \* (1mA + 1mA)].
- 5. Step 5: Set Gain since VIN = 0.109 V at room temperature for IB1 = IB2 = 1000 uA, the maximum gain can be 16x. Click on the "FGA" block, "PGA" block, or the "Gain" slider to select the gain. (For this exercise, the gain can be set to 1x).
- 6. Step 6: Set Buffer click on the **"BUFF"** block to include or exclude the buffer from the signal path. (*For this exercise, the buffer can be disabled*).

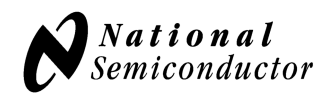

- 7. Step 7: Set Calibration click on the "**No Calibration**" block to enable or disable calibration. Refer to the LMP90100 datasheet to more information on the LMP90100's background calibration types and modes. (*For this exercise, the calibration can be OFF*).
- 8. Step 8: Int/Ext CLK? click on the "CLK MUX" block and make sure the internal clock is selected.
- 9. Step 9: Performance click on the **"Performance"** mini-tab. This tab displays the Estimated Device Performance base on the block diagram that you've configured, as well as the Measured System Performance if you've connected a board and ran the LMP90100.

#### F. Capturing Data

1. Click on the **"Measurement"** tab and set the **"Scan Mode"** as follows:

| Scan Mode     |                                         |   |
|---------------|-----------------------------------------|---|
| CH_SCAN_SEL   | 00: Single Ch.                          | ~ |
| CHNL_NUM      | 000: Ch.0                               | ~ |
| LAST_CHNL_NUM | irrelevant since it's a single ch. scan | ~ |
|               |                                         | / |

Figure 17 - Scan Mode Settings

- 2. Under the "Output Format" field, select Display "Temperature (°C)"
- 3. Make sure the "Sensor Characteristics" is set as:

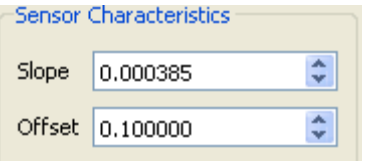

- 4. Under the "Stop Condition" field, select "Run Continuously".
- 5. Click on the **"Run"** button to view the output temperature reading. A reading of approximately 23°C to 25°C (room temperature) should be plotted.

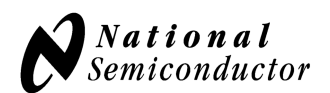

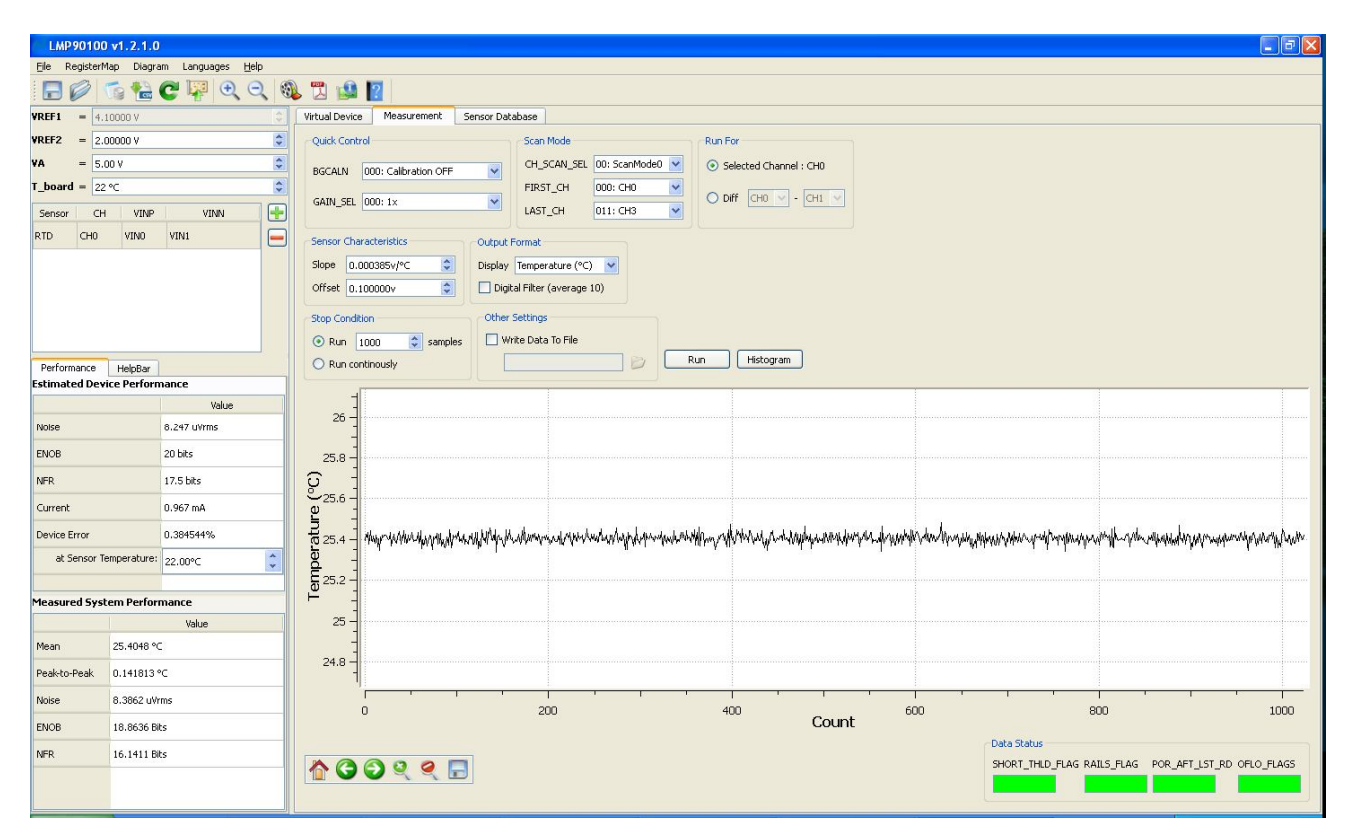

Figure 18 - Reading of Room Temperature Using the 3-Wire RTD

## 6.0. Example #4: Thermocouple and LM94022 Application

The thermocouple and temperature sensor schematic of the LMP90100 Evaluation Board are shown in Figure 19. The temperature sensor is a LM94022 and is located under the thermocouple connector (J4) to provide cold junction compensation. The thermocouple connector (J4) is made for use with a type K thermocouple. This section will explain how to configure the LMP90100EB for the thermocouple and IC temperature sensor applications.

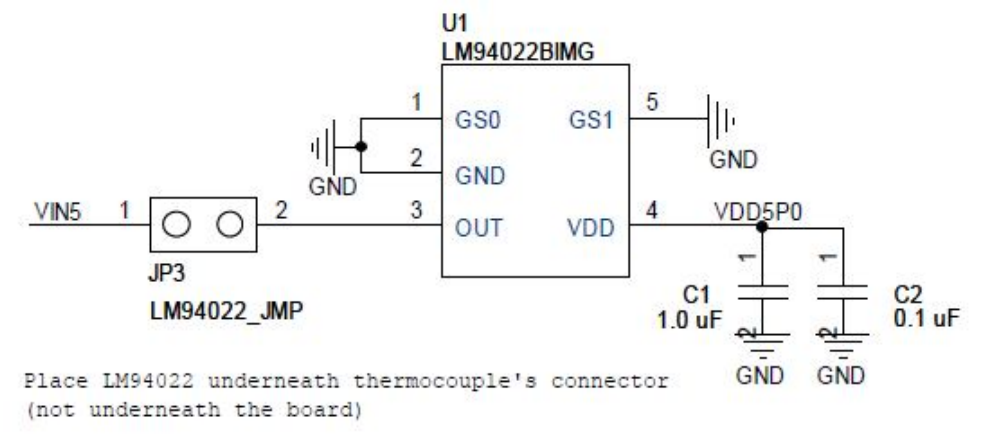

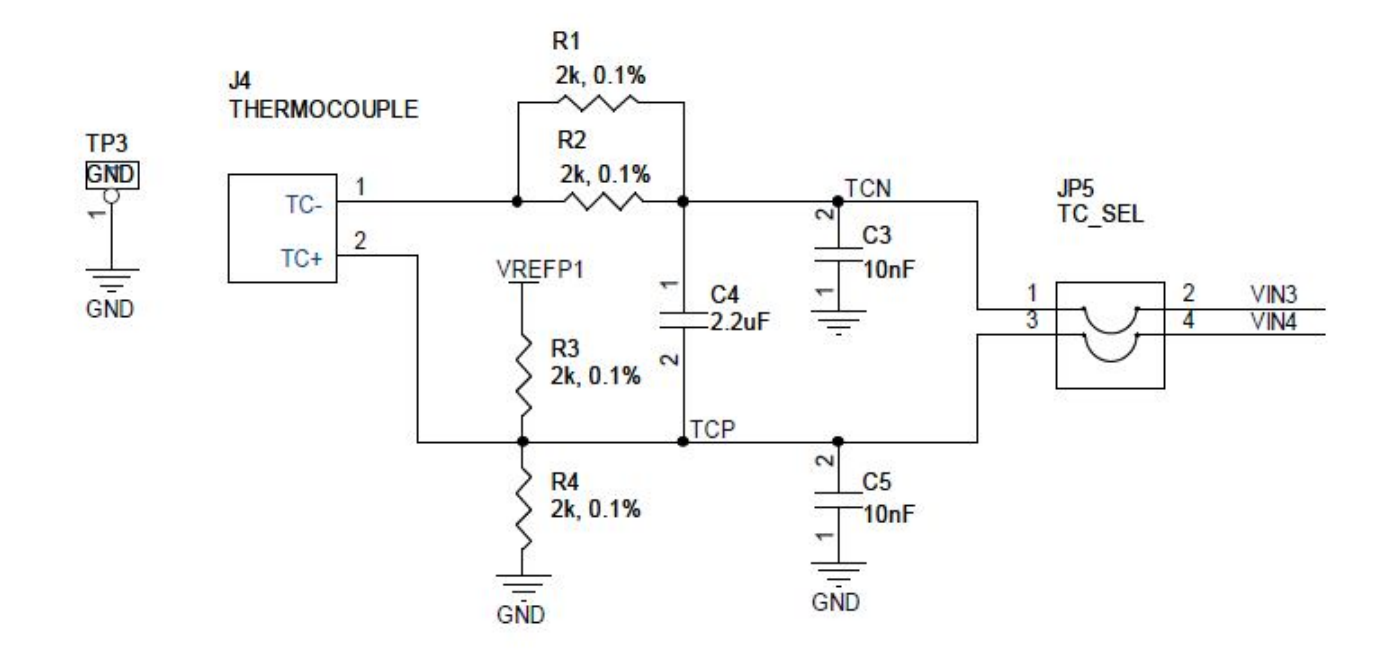

Figure 19 – Thermocouple and Temperature Sensor Schematic

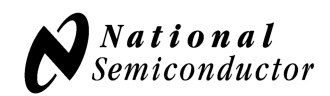

#### A. LMP90100EB Jumper Connections:

- 1. The figure and table below show the LMP90100 evaluation board jumper settings for this thermocouple application. The jumpers not mentioned can be left unconnected.
- 2. The SPIO-4 board is properly setup out of the box (no assembly required).
- 3. The schematic for the LMP90100EB can be seen Figure 33.

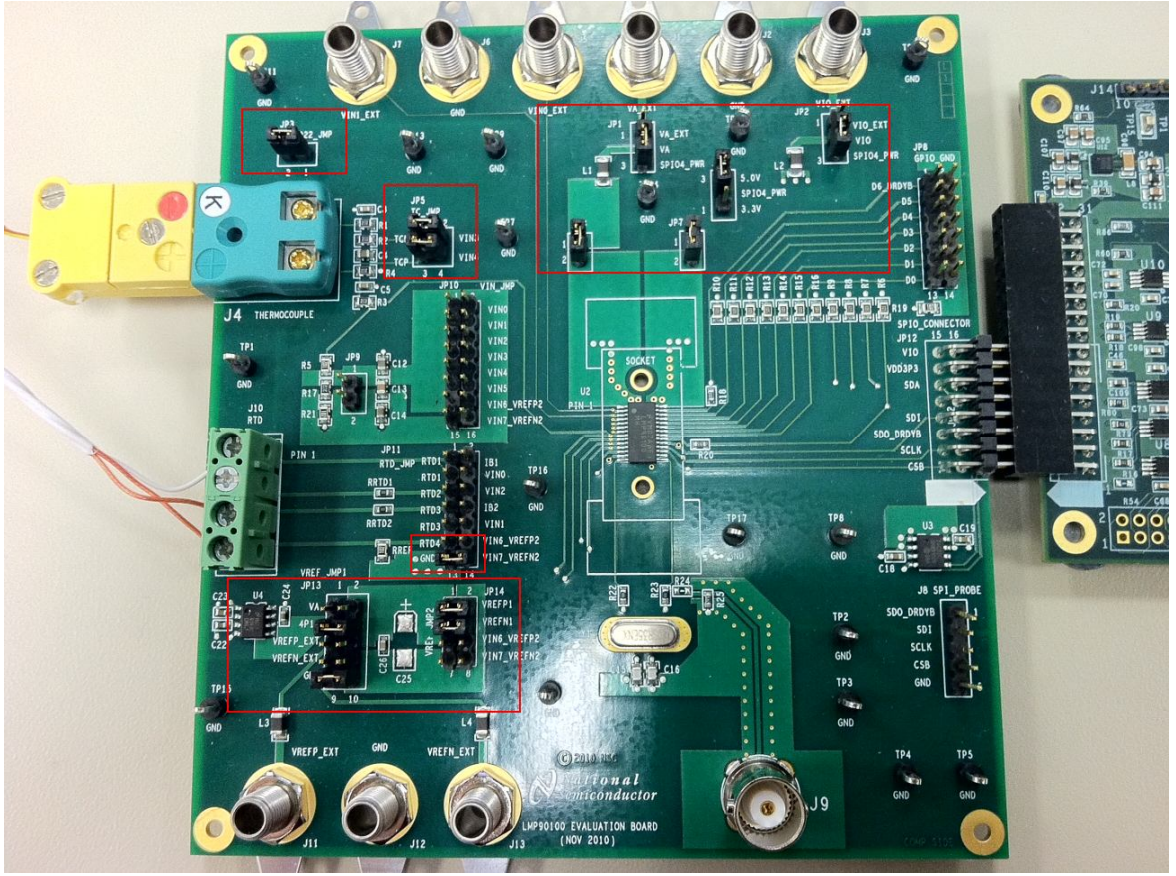

Figure 20 – Jumper Settings for the Thermocouple and LM94022 Example

| Jumpers          | Pin    | Purpose                                         |
|------------------|--------|-------------------------------------------------|
| JP1: VA_EXT      | P2-P3  | Source VA with the 5.0V from the SPIO-4 board.  |
| JP2: VIO_EXT     | P2-P3  | Source VIO with the 5.0V from the SPIO-4 board. |
| JP4              | P2-P3  | Get 5.0V from the SPIO-4 board                  |
| JP6              | P1-P2  | Connect VA supply to the LMP90100               |
| JP7              | P1-P2  | Connect VIO supply to the LMP90100              |
| JP5: TC_JMP      | P1-P2  | Connect TCN to VIN3                             |
| JP5: TC_JMP      | P3-P4  | Connect TCP to VIN4                             |
| JP3: LM94022_JMP | P1-P2  | Connect the output of LM94022 to VIN5           |
| JP13: VREF_JMP1  | P3-P4  | VREFP1 = 4.1V from U4 (LM4140)                  |
| JP13: VREF_JMP1  | P9-P10 | VREFN1 = ground                                 |
| JP14: VREF_JMP2  | P1-P2  | Connect VREFP1 source to the LMP90100           |
| JP14: VREF_JMP2  | P3-P4  | Connect VREFN1 source to the LMP90100           |

Table 4 – LMP90100EB Jumpers for the RTD Application

**B.** Installing/Opening the Software – skip this step if it's already done. If not, follow section 9.0 to install and open the LMP90100 Sensor AFE software.

#### C. Connecting and Powering the Boards

- 1. Connect the LMP90100EB to the SPIO-4 board as seen in Figure 4.
- 2. Connect SPIO-4 board to a PC via USB.
- 3. Use a multimeter to measure LMP90100EB's JP6, JP7, and JP14.P2; they should all be approximately 5V. If they are not, check your power supplies and jumpers.
- **D.** Connect a K type thermocouple to J4. Note that the thermocouple's positive input (TCP) = VIN4 and negative input (TCN) = VIN3.
- G. Configuring the LMP90100 for the Thermocouple Using the Sensor AFE Software

Follow the step-by-step instructions under the **"HelpBar"** mini-tab (left hand side of the GUI) to configure the LMP90100 for the thermocouple. These step-by-step instructions are discussed in details below, and the recommended configuration should look similar to Figure 21.

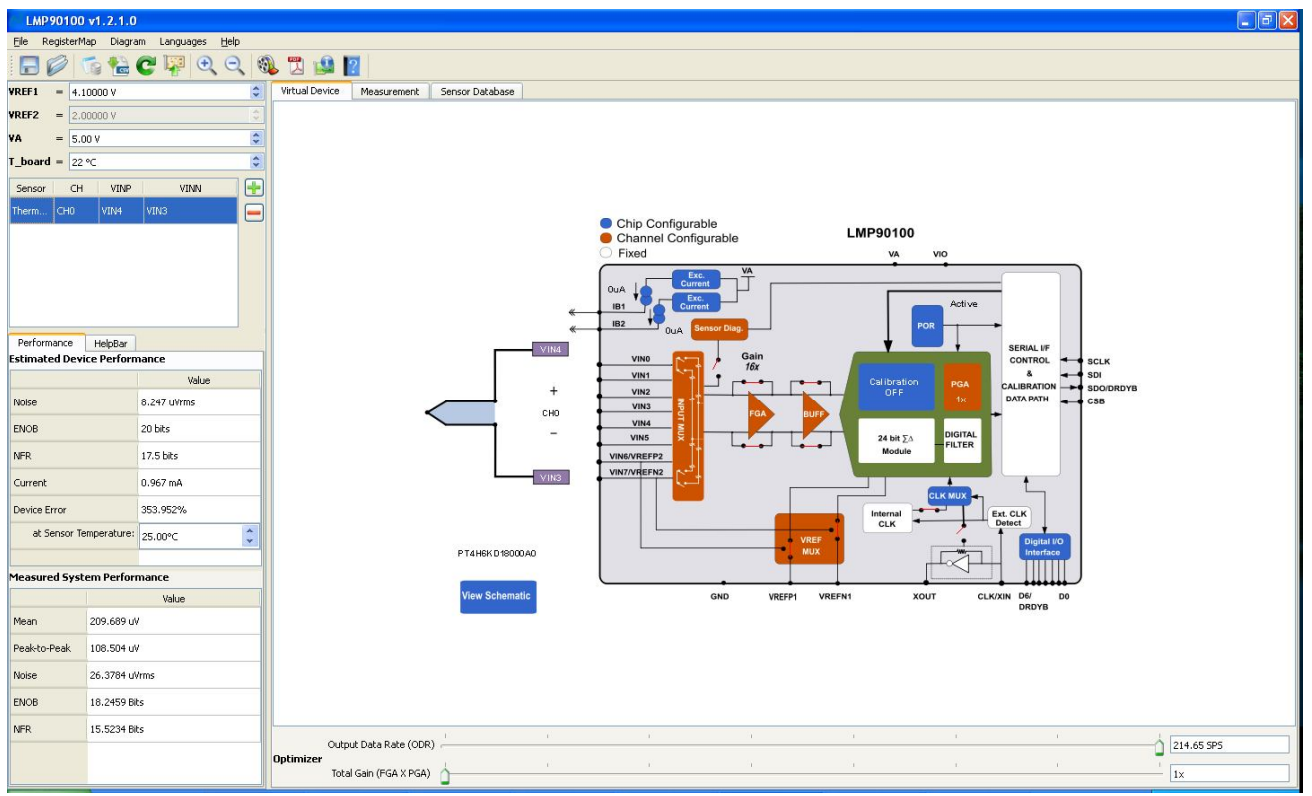

Figure 21 - Recommended LMP90100 Configuration for a Thermocouple

1. Step 1: Select a Sensor - select "Thermocouple" → select the thermocouple of your choice or add your own thermocouple by clicking on "New".

- Step 2: Configure Inputs click on the "INPUT MUX" block to set "VINP = 100: VIN4" and "VINN = 011: VIN3". Click on the "View Schematic" (or "Eval. Board Settings button located next to the block diagram. This should open up a PDF of the schematic for a thermocouple.
- 3. Step 3: Source IB1/IB2? *this step can be ignored because neither IB1 nor IB2 is connected to the inputs.*
- 4. Step 4: Select Reference click on the "VREF MUX" block to choose "VREF\_SEL = 0: VREF1". Make sure the value for VREF1 = 4.1V.
- 5. Step 5: Set Gain since the differential junction across a thermocouple is low, the maximum gain can be 128x. Click on the "FGA" block, "PGA" block, or the "Gain" slider to select the gain.
- 6. Step 6: Set Buffer click on the **"BUFF"** block to include or exclude the buffer from the signal path.
- 7. Step 7: Set Calibration click on the "**No Calibration**" block to enable or disable calibration. Refer to the LMP90100 datasheet to more information on the LMP90100's background calibration types and modes.
- 8. Step 8: Int/Ext CLK? click on the "CLK MUX" block and make sure the internal clock is selected.
- 9. Step 9: Performance click on the **"Performance"** mini-tab. This tab displays the Estimated Device Performance base on the block diagram that you've configured, as well as the Measured System Performance if you've connected a board and ran the LMP90100.

#### H. Configuring the LMP90100 for the LM94022 Using the Sensor AFE Software

Follow the step-by-step instructions under the **"HelpBar"** mini-tab (left hand side of the GUI) to configure the LMP90100 for the LM94022 IC sensor. These step-by-step instructions are discussed in details below, and the recommended configuration should look similar to Figure 22.

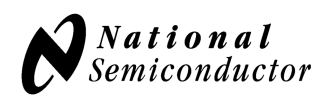

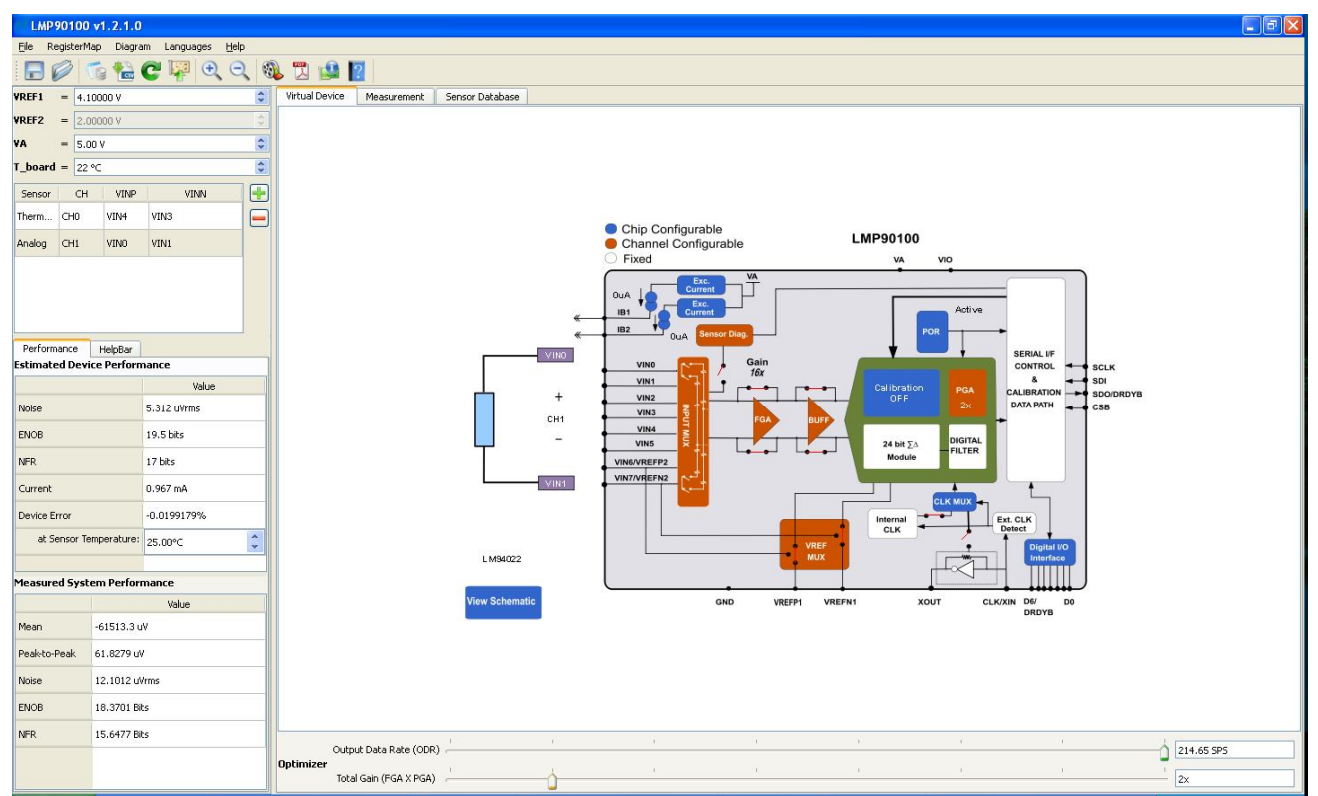

Figure 22 - Recommended LMP90100 Configuration for the LM94022

- 1. Step 1: Select a Sensor click on the "+" button to enter the "Sensor Database" tab. Select "Analog" → "LM94022".
- Step 2: Configure Inputs click on the "INPUT MUX" block to set "VINP = 101: VIN5" and "VINN = 111: VIN7". Click on the "View Schematic" (or "Eval. Board Settings button located next to the block diagram. This should open up a PDF of the schematic of the thermocouple and LM94022 application.

Now that the LM94022 is added, the sensor window should look like the figure below.

| Sensor | CH  | VINP | VINN |  |
|--------|-----|------|------|--|
| Therm  | CHO | VIN4 | VIN3 |  |
| Analog | CH1 | VINS | VIN7 |  |

- Figure 23 Sensor Window
- 3. Step 3: Source IB1/IB2? *this step can be ignored because neither IB1 nor IB2 is connected to the inputs.*

- 4. Step 4: Select Reference click on the "VREF MUX" block to choose "VREF\_SEL = 0: VREF1". Make sure the value for VREF1 = 4.1V.
- 5. Step 5: Set Gain click on the "FGA" block, "PGA" block, or the "Gain" slider to select the gain.
- 6. Step 6: Set Buffer click on the **"BUFF"** block to include or exclude the buffer from the signal path.
- 7. Step 7: Set Calibration click on the "**No Calibration**" block to enable or disable calibration. Refer to the LMP90100 datasheet to more information on the LMP90100's background calibration types and modes.
- 8. Step 8: Int/Ext CLK? click on the "CLK MUX" block and make sure the internal clock is selected.
- 9. Step 9: Performance click on the **"Performance"** mini-tab. This tab displays the Estimated Device Performance base on the block diagram that you've configured, as well as the Measured System Performance if you've connected a board and ran the LMP90100.

#### F. Capturing Data

1. Click on the "Measurement" tab and set the "Scan Mode" as follows:

| Scar Mode   |               |   |
|-------------|---------------|---|
| CH_SCAN_SEL | 10: ScanMode2 | * |
| FIRST_CH    | 000: CH0      | * |
| LAST_CH     | 001: CH1      | * |
|             |               |   |

Figure 24 - Scan Mode Settings

- 2. Under the "Output Format" field, select Display "Voltage (V)"
- 3. Under the "Run For" field, plot the "Selected Channel"
- 4. Under the "Stop Condition" field, select Run "1000 Samples".
- 5. Click on the **"Run"** button to capture data.
- 6. Consult a K type thermocouple chart to determine the temperature between the thermocouple connector and the end of the thermocouple. A reading close to 0V should be plotted.

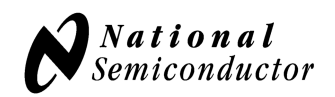

| LMP 901       | 00 v1.2.1.0    | 6                        |                                                                                  |         |
|---------------|----------------|--------------------------|----------------------------------------------------------------------------------|---------|
| Ele Registe   | erMap Diagra   | m Languages <u>H</u> elp |                                                                                  |         |
| 8             | To 🔁           | 🕻 🐺 🗨 ପ୍                 | k 🧠 🗒 🎿 👔                                                                        |         |
| VREF1 =       | 4.10000 V      |                          | C Virtual Device Messurement Sensor Database                                     |         |
| VREF2 =       | 2.00000 V      |                          | Quick Control Scan Mode Run For                                                  |         |
| <b>VA</b> = [ | 5.00 V         |                          | SGCALN 000: Calibration OFF V CH_SCAN_SEL 10: ScanMode2 V Selected Channel : CH0 |         |
| T_board =     | 22 °C          |                          |                                                                                  |         |
| Sensor        | CH VINP        | VINN                     |                                                                                  |         |
| Therm CH      | 0 VIN4         | VIN3                     | Sensor Characteristics Output Format                                             |         |
| Analog CH     | 1 VINO         | VIN1                     | Slope -0.005500//*C 🔅 Display Output Velkage (V) 💌                               |         |
|               |                |                          | Offset 1.035000/ (a)   Digital Filter (average 10)                               |         |
|               |                |                          | Stop Condition Other Settings                                                    |         |
|               |                |                          | Run 1000  samples  Write Data To File                                            |         |
| Performance   | e HelpBar      |                          | O Run continously Run Histogram                                                  |         |
| Estimated D   | evice Perform  | nance                    |                                                                                  |         |
|               |                | Value                    |                                                                                  |         |
| Noise         |                | 8.247 u¥rms              | =                                                                                |         |
| ENOB          |                | 20 bits                  | - 2006 -                                                                         |         |
| NFR           |                | 17.5 bits                |                                                                                  |         |
| Current       |                | 0.967 mA                 | 8 0.0004 -                                                                       |         |
| Device Error  |                | 353.952%                 |                                                                                  | $\sim$  |
| at Senso      | r Temperature: | 25.00°C                  |                                                                                  | -       |
| -             |                |                          | 욕 ㅇ귀                                                                             |         |
| Measured 5    | ystem Perfor   | mance                    |                                                                                  |         |
|               |                | Value                    |                                                                                  |         |
| mean          | 227.038 01     |                          | -0.0004 -                                                                        | ananana |
| Peak-to-Peak  | 150.049 u      | r:                       |                                                                                  |         |
| Noise         | 25.7096 u      | /rms                     | 0 50 100 150                                                                     |         |
| ENOB          | 18.283 Bits    | 0                        | Count                                                                            |         |
| NFR           | 15.5605 Bi     | :5                       | Udd Skatus<br>SHORT THLD FLAG RAILS FLAG FOR AFT LST RD OFLC                     | FLAGS   |
|               |                |                          |                                                                                  |         |
|               |                |                          |                                                                                  |         |

Figure 25 – Thermocouple Reading

7. See the LM94022 Transfer Table starting on page 9 of its datasheet to determine the temperature of the temperature sensor. In this application, the LM94022 is set up with GS = 00. Thus at room temperature, a reading of approximately 0.9V should be read.

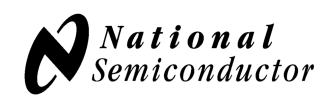

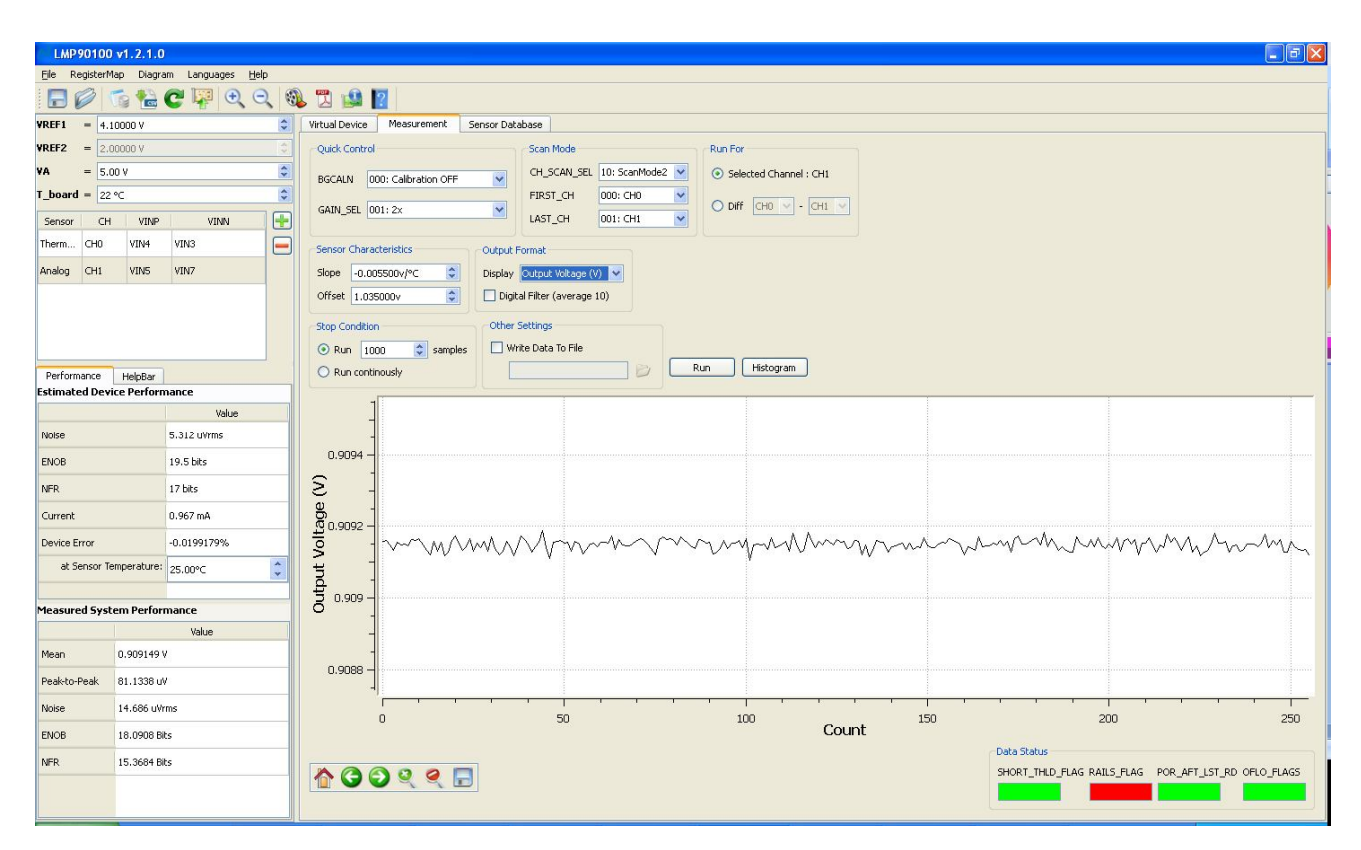

Figure 26 – Analog Temp Sensor Reading

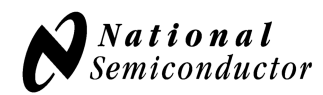

# 7.0. Powering the LMP90100EB

There are two ways in which VA and VIO can be sourced: external supplies or SPIO-4 power.

If using external power supplies to source VA and VIO, then do the following:

- 1. Connect an external power supply to J1 for VA. Jumper pins 1 and 2 of JP1 to select this option.
- 2. Connect an external power supply to J2 for VIO. Jumper pins 1 and 2 of JP2 to select this option.
- 3. Jumper JP6 to connect the external power to VA.
- 4. Jumper JP7 to connect the external power to VIO.

If using the SPIO-4 power to source VA and VIO, then do the following:

- 1. Jumper pins 1 and 2 of JP4 to select 3.3V for VA and VIO, or jumper pins 2 and 3 of JP4 to select 5.0V for VA and VIO.
- 2. Jumper pins 2 and 3 of JP1 to select the SPIO-4 power for VA.
- 3. Jumper pins 2 and 3 of JP2 to select the SPIO-4 power for VIO.
- 4. Jumper JP6 to connect the SPIO-4 power to VA.
- 5. Jumper JP7 to connect the SPIO-4 power to VIO.

The schematic for the LMP90100EB can be seen in Figure 33.

## 8.0. Evaluating the LMP90100 without the SPIO-4 Board.

The SPIO-4 digital controller board is used to generate the SPI signals to communicate to the LMP90100. Without the SPIO-4 board, the Sensor AFE software for the LMP90100 cannot be used to capture and analyze data from the LMP90100EB.

If the SPIO-4 board is not available but LMP90100 evaluation is desirable, then connect your own SPI signals to J8 of the LMP90100EB as seen below.

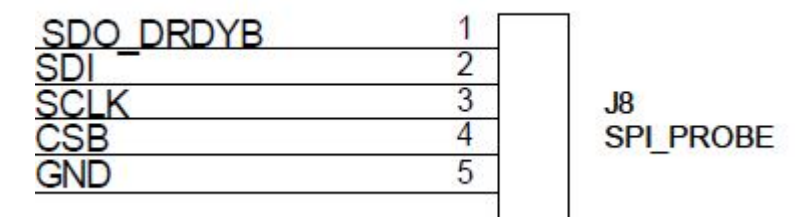

Figure 27 - LMP90100EB's J8 for SPI Signals

Refer to the LMP90100 datasheet for more information on the LMP90100's SPI protocol.

# 9.0. Installing the LMP90100 Sensor AFE Software

Each Sensor AFE product will have its own software. To access the Sensor AFE software for LMP90100, follow the steps below.

#### **1.** Getting the Zip Files

- a. You can find the latest downloadable Sensor AFE software at <a href="http://www.national.com/analog/sensing/sensor\_afe#tools">http://www.national.com/analog/sensing/sensor\_afe#tools</a>
- **b.** Download the zip file onto your local hardrive. Unzip this folder.
- **2. Installing the Driver -** skip this step if you don't have the LMP90100EB and SPIO4 digital controller board.
  - **a.** Connect the LMP9100EB to SPIO4 board
  - **b.** Connect the SPIO4 board to your PC.
  - **c.** Follow the steps below to install the driver:

| Found New Hardware Wiz | ard                                                                                                    |
|------------------------|----------------------------------------------------------------------------------------------------|
|                        | Welcome to the Found New Hardware Wizard         Windows will search for current and updated software by looking on your computer, on the hardware installation CD, or on the Windows Update Web site (with your permission).         Read our privacy policy         Can Windows connect to Windows Update to search for software?         Yes, this time only         Yes, now and every time I connect a device         No, not this time         Click Next to continue. |
|                        | < <u>B</u> ack <u>N</u> ext> Cancel                                                                                                    |

Figure 28 - Click on "No, not this time"

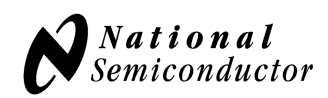

| Found New Hardware Wize | ard                                                                                                    |
|-------------------------|----------------------------------------------------------------------------------------------------|
|                         | This wizard helps you install software for:<br>NSC_USB SPIO4 Service<br>If your hardware came with an installation CD<br>or floppy disk, insert it now.<br>What do you want the wizard to do?<br>Install the software automatically (Recommended)<br>Install from a list or specific location (Advanced)<br>Click Next to continue. |
|                         | < <u>B</u> ack <u>N</u> ext > Cancel                                                                                                    |

Figure 29 – Choose to "install from a list or specific location (Advanced)"

| <ul> <li>Search for the best driver in these locations.</li> <li>Use the check boxes below to limit or expand the default search, which includes lopaths and removable media. The best driver found will be installed.</li> </ul>                                                                                                    | Jeal              |
|----------------------------------------------------------------------------------------------------|-------------------|
| Search removable media (floppy, CD-ROM)  Include this location in the search:  C:\Documents and Settings\acalsc\Desktop\NSC_  Browse Browse  Don't search. I will choose the driver to install.  Choose this option to select the device driver from a list. Windows does not guara the driver you choose will be the best match for your hardware.  (Back Next ) C | Browse For Folder |

Figure 30 – Find the driver in the "NSC\_USB\_v1.0.8.0" folder (it should be located in the unzipped folder)

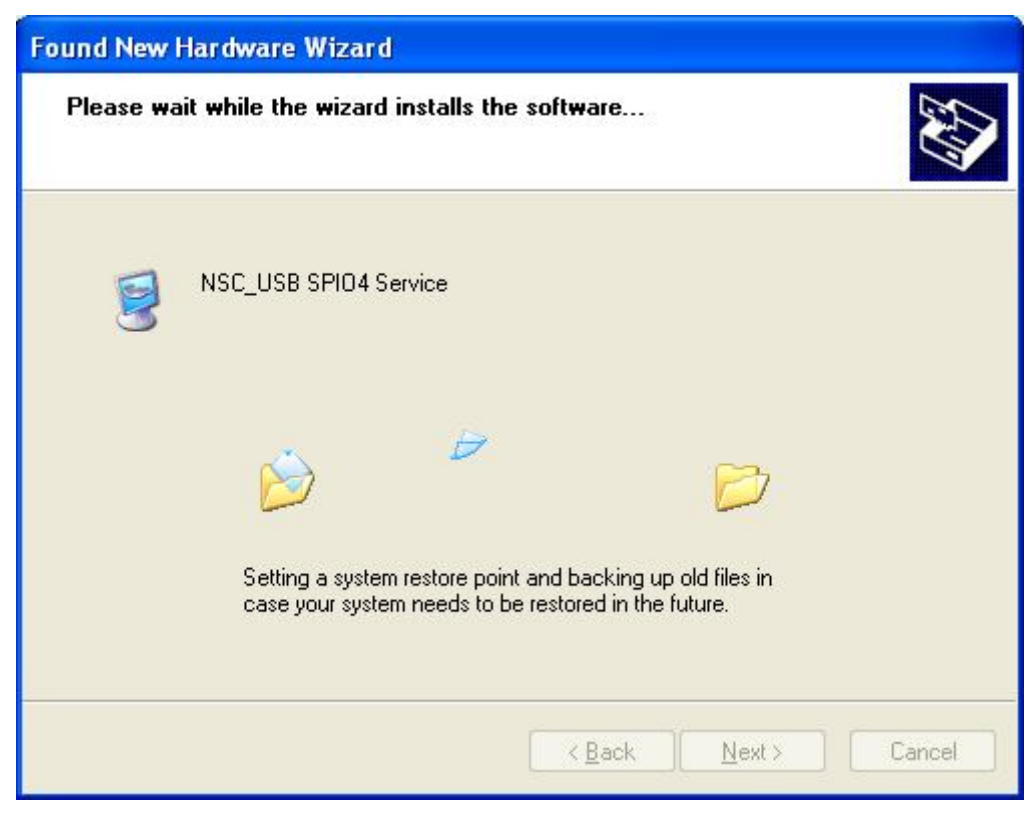

Figure 31 – Waiting for the computer to install the driver

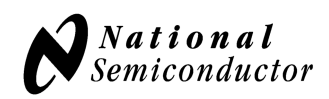

| Found New Hardware Wiz | ard                                                                                                    |
|------------------------|----------------------------------------------------------------------------------------------------|
|                        | Completing the Found New<br>Hardware Wizard<br>The wizard has finished installing the software for:<br>NSC_USB SPI04 Service |
|                        |                                                                                                    |
|                        | K <u>B</u> ack <b>Finish</b> Cancel                                                                                          |

**Figure 32 – Installation is complete** 

**3.** Open the un-zipped folder and click on "**Imp90100.exe**" to start the software. If you don't have the boards, you'll get an error message. Ignore that error message and click "Ok" to continue.

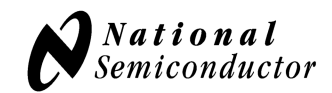

#### 10.0. Schematic

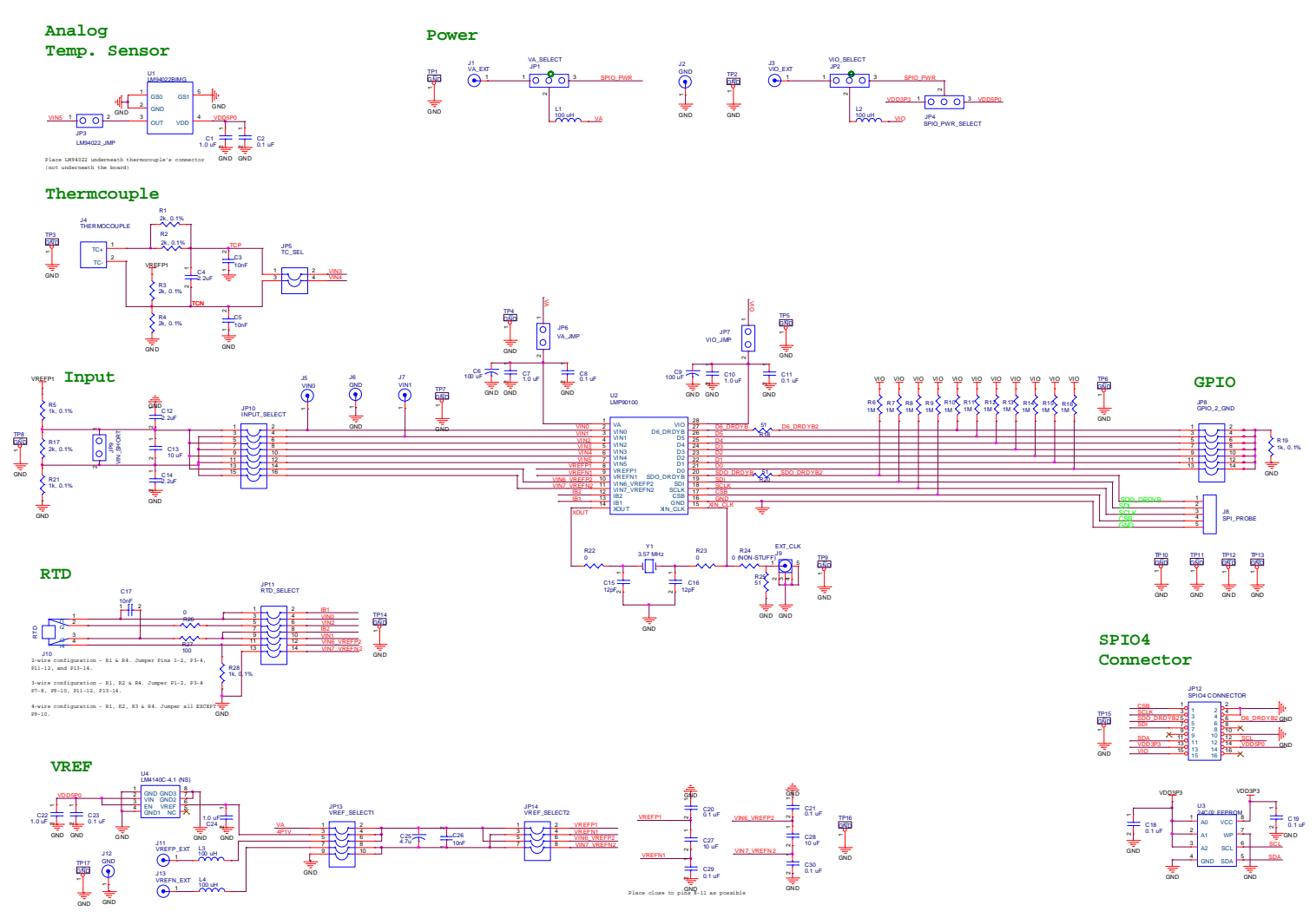

Figure 33 - LMP90100EB Schematic

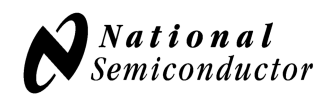

#### 11.0. Layout

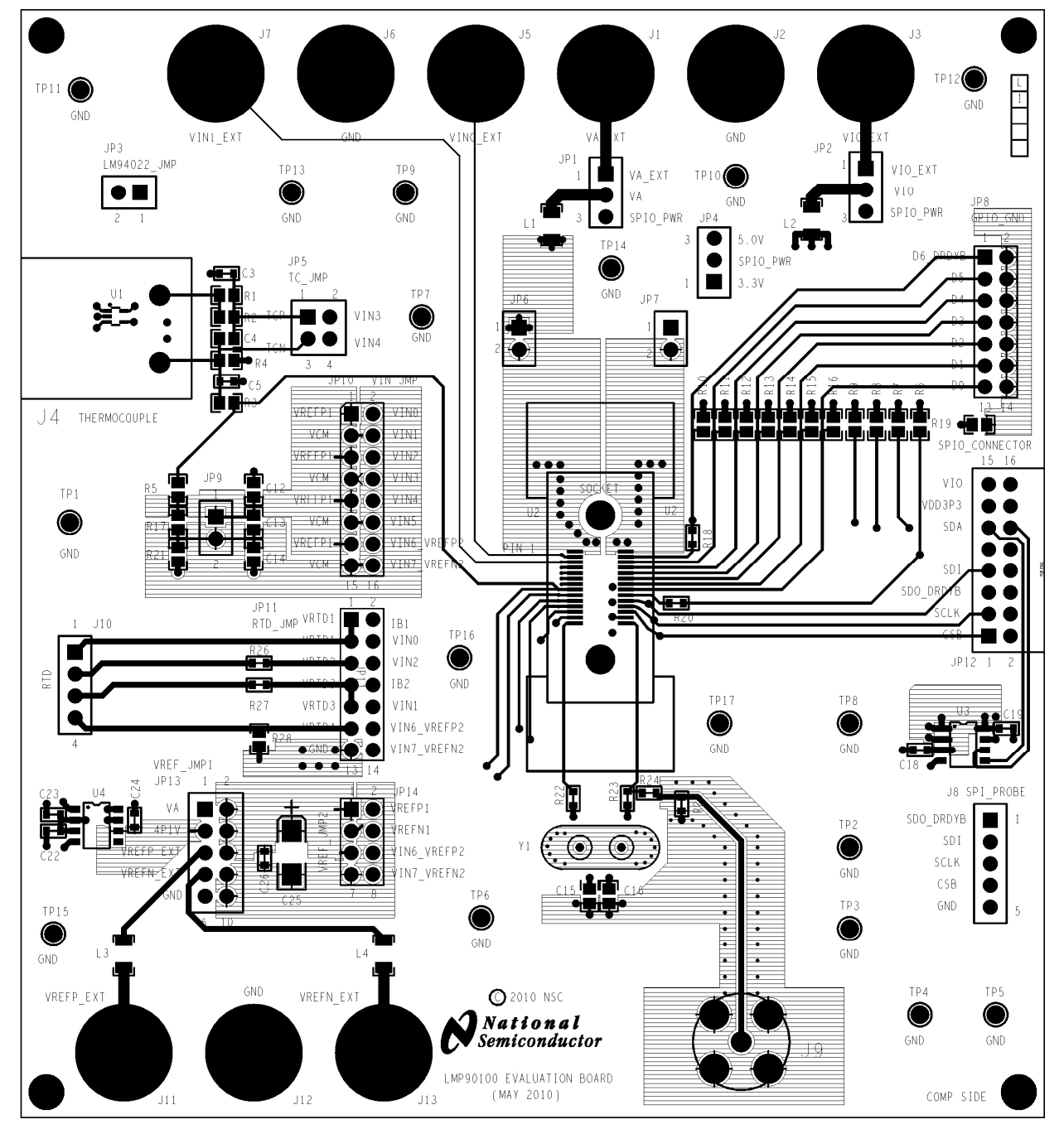

Figure 34 - Layout - Top Layer

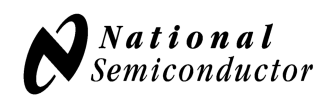

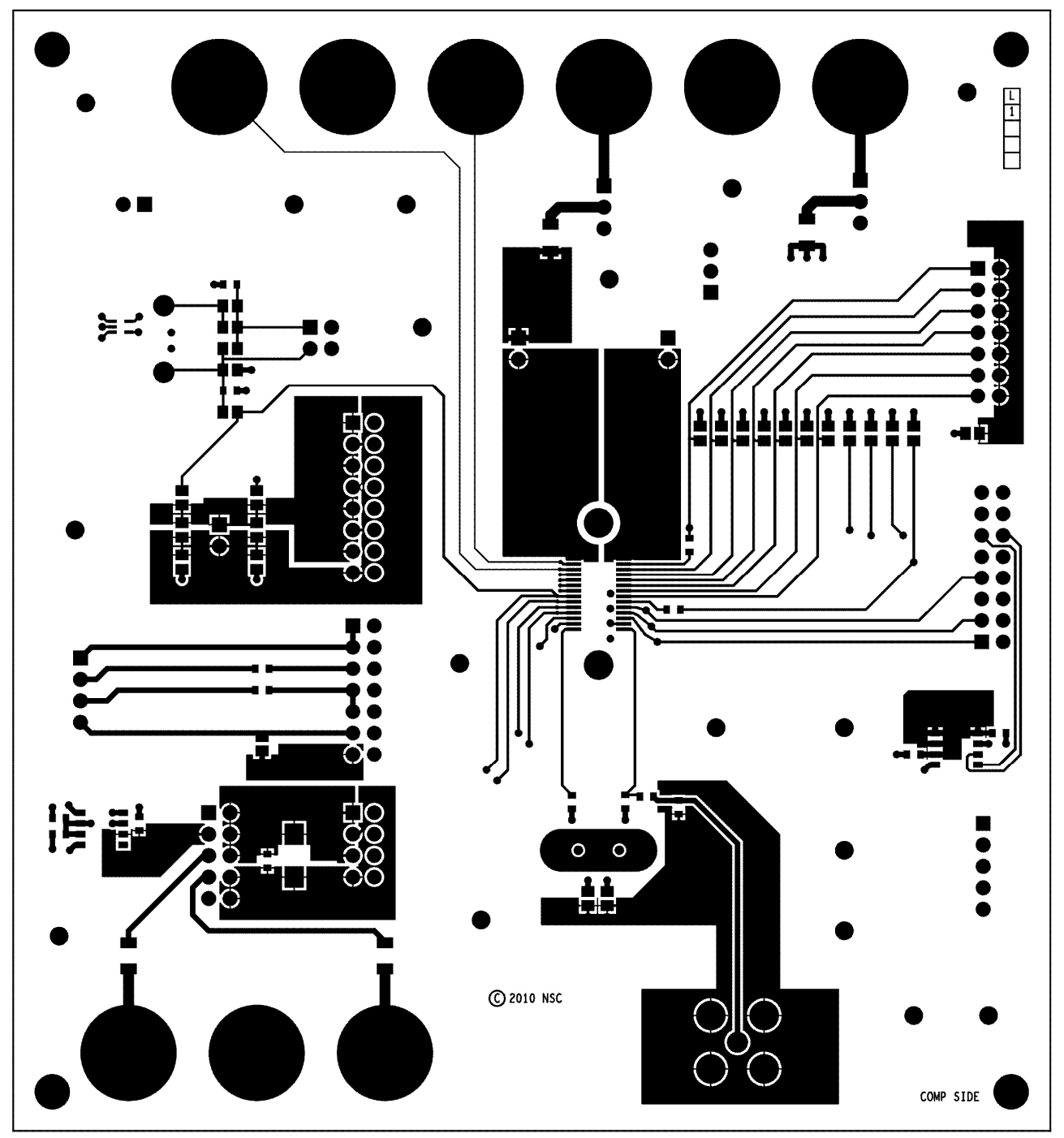

Figure 35 - Layout 3rd Layer

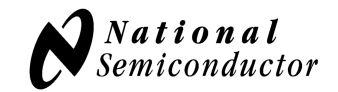

#### 12.0. BOM

| Item | Quantity | Reference              | Value            | Description                         | Source            | Source Part #         |
|------|----------|------------------------|------------------|-------------------------------------|-------------------|-----------------------|
| 1    | 5        | C1,C7,C10,C22,C24      | 1.0 uF           | CAP CER 1.0UF 10V Y5V 0603          | Digikey           | 490-1585-1-ND         |
| 2    | 10       | C2,C8,C11,C18,C19,C20, | 0.1 uF           | CAP CER .1UF 0603                   | Digikey           | 490-4779-1-ND         |
|      |          | C21,C23,C29,C30        |                  |                                     |                   |                       |
| 3    | 4        | C3,C5,C17,C26          | 10nF             | CAP CER 10000PF 50V 10% X7R 0603    | Digikey           | 490-1512-1-ND         |
| 4    | 3        | C4,C12,C14             | 2.2uF            | CAP CER 2.2UF 10V Y5V 0805          | Digikey           | 490-1743-1-ND         |
| 6    | 3        | C13,C27,C28            | 10 uF            | CAP CER 10UF 10V Y5V 0805           | Digikey           | 445-1371-1-ND         |
| 7    | 2        | C15,C16                | 12pF             | CAP 12PF 50V CERM CHIP 0805 SMD     | Digikey           | PCC120CNCT-ND         |
| 9    | 1        | JP1                    | VA_SELECT        | CONN HEADER .100 SINGL STR 36POS    | Digikey           | S1011E-36-ND          |
| 10   | 1        | JP2                    | VIO_SELECT       | CONN HEADER .100 SINGL STR 36POS    | Digikey           | S1011E-36-ND          |
| 11   | 1        | JP3                    | LM94022_JMP      | CONN HEADER .100 SINGL STR 36POS    | Digikey           | S1011E-36-ND          |
| 12   | 1        | JP4                    | SPIO4_PWR_SELECT | CONN HEADER .100 SINGL STR 36POS    | Digikey           | S1011E-36-ND          |
| 13   | 1        | JP5                    | TC_SEL           | CONN HEADER .100 SINGL STR 36POS    | Digikey           | S1011E-36-ND          |
| 14   | 1        | JP6                    | VA_JMP           | CONN HEADER .100 SINGL STR 36POS    | Digikey           | S1011E-36-ND          |
| 15   | 1        | JP7                    | VIO_JMP          | CONN HEADER .100 SINGL STR 36POS    | Digikey           | S1011E-36-ND          |
| 16   | 1        | JP8                    | GPIO_2_GND       | CONN HEADER .100 SINGL STR 36POS    | Digikey           | S1011E-36-ND          |
| 17   | 1        | JP9                    | VIN_SHORT        | CONN HEADER .100 SINGL STR 36POS    | Digikey           | S1011E-36-ND          |
| 18   | 1        | JP10                   | INPUT_SELECT     | CONN HEADER .100 SINGL STR 36POS    | Digikey           | S1011E-36-ND          |
| 19   | 1        | JP11                   | RTD_SELECT       | CONN HEADER .100 SINGL STR 36POS    | Sullins Connector | S1011E-36-ND          |
| 20   | 1        | JP12                   | SPIO4 CONNECTOR  | CONN HEADR BRKWAY .100 80POS R/A    | Digikey           | A34278-40-ND          |
| 21   | 1        | JP13                   | VREF_SELECT1     | CONN HEADER .100 SINGL STR 36POS    | Digikey           | S1011E-36-ND          |
| 22   | 1        | JP14                   | VREF_SELECT2     | CONN HEADER .100 SINGL STR 36POS    | Digikey           | S1011E-36-ND          |
|      |          |                        |                  | CONN JACK BANANA UNINS PANEL        |                   |                       |
| 23   | 1        | J1                     | VA_EXT           | MOU<br>CONNILACK DANANA UNING DANEL | Digikey           | J147-ND               |
| 24   | 3        | 12 16 112              | GND              | MOU                                 | Digikey           | 1147-ND               |
| 27   | 5        | 52,50,512              |                  | CONN JACK BANANA UNINS PANEL        | DIGINUY           | 517/ <sup>-</sup> 11D |
| 25   | 1        | J3                     | VIO_EXT          | MOU                                 | Digikey           | J147-ND               |

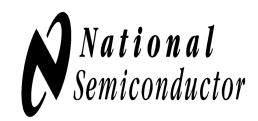

| 26 | 1  | J4                        | THERMOCOUPLE | THERMOCOUPLE CLASS K SOCKET         | RS Mobile | 381-7564      |
|----|----|---------------------------|--------------|-------------------------------------|-----------|---------------|
| 27 | 1  | 15                        |              | CONN JACK BANANA UNINS PANEL        | D'. 'I    | 1147 ND       |
| 21 |    | ]]]                       | VINU         | MUU<br>CONN LACK DANANA UNING DANEL | Digikey   | JI4/-ND       |
| 28 | 1  | J7                        | VIN1         | MOU                                 | Digikev   | J147-ND       |
| 29 | 1  | J8                        | SPI_PROBE    | CONN HEADER .100 SINGL STR 36POS    | Digikey   | \$1011E-36-ND |
| 30 | 1  | J9                        | EXT_CLK      | CONN BNC FEM JACK PC MNT STRGHT     | Digikey   | ACX1051-ND    |
| 31 | 1  | J10                       | RTD          | TERM BLOCK PCB 4POS 5.0MM GREEN     | Digikey   | 277-1579-ND   |
|    |    |                           |              | CONN JACK BANANA UNINS PANEL        |           |               |
| 32 | 1  | J11                       | VREFP_EXT    | MOU                                 | Digikey   | J147-ND       |
| 22 | 1  | 110                       |              | CONN JACK BANANA UNINS PANEL        | ו' 'ח     | 11.47 ND      |
| 33 | 1  | J13                       | VREFN_EXT    | MOU                                 | Digikey   | JI4/-ND       |
| 34 | 4  | L1,L2,L3,L4               | 100 uH       | INDUCTOR 100UH 140MA 10% SMD        | Digikey   | 587-2038-1-ND |
|    |    |                           |              |                                     |           | RG20P1.0KBCT- |
| 35 | 4  | R5,R19,R21,RREF           | 1k, 0.1%     | RES 1.0K OHM 1/8W .1% 0805 SMD      | Digikey   | ND            |
|    |    |                           |              |                                     |           | RMCF1/160RCT- |
| 36 | 4  | RRTD1,RRTD2,R22,R23       | 0            | RES 0.0 OHM 1/10W 0603 SMD          | Digikey   | ND            |
| 37 | 5  | R1,R2,R3,R4,R17           | 2k, 0.1%     | RES 2.0K OHM 1/8W .1% 0805 SMD      | Digikey   | P2.0KDACT-ND  |
|    |    |                           |              |                                     |           | RHM1.0MARCT-  |
| 38 | 11 | R6,R7,R8,R9,R10,R11,R12,  | 1M           | RES 1.0M OHM 1/8W 5% 0805 SMD       | Digikey   | ND            |
|    |    | R13,R14,R15,R16           |              |                                     |           |               |
| 39 | 3  | R18,R20,R25               | 51           | RES 51 OHM 1/10W 5% 0603 SMD        | Digikey   | P51GCT-ND     |
| 41 | 17 | TP1,TP2,TP3,TP4,TP5,TP6,  | GND          | TEST POINT PC MULTI PURPOSE BLK     | Digikey   | 5011K-ND      |
|    |    | TP7,TP8,TP9,TP10,TP11,    |              |                                     |           |               |
|    |    | TP12,TP13,TP14,TP15,TP16, |              |                                     |           |               |
|    |    | TP17                      |              |                                     |           |               |
| 42 | 1  | Ul                        | LM94022BIMG  | ANALOG TEMPERATURE SENSOR           | NSC       | LM94022BIMG   |
| 43 | 1  | U2                        | LMP90100     | LMP90100                            | NSC       | LMP90100      |
| 44 | 1  | U3                        | 24C02 EEPROM | EEPROM 256x8                        | Mouser    | 579-24C02CSN  |
| 45 | 1  | U4                        | LM4140C-4.1  | 4.1 V Voltage Reference             | NSC       | LM4140C-4.1   |
| 46 | 1  | Y1                        | 3.57 MHz     | CRYSTAL 3.579545 MHZ 18PF 49US      | Digikey   | XC1707-ND     |

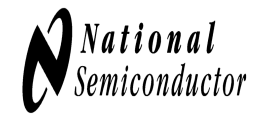

| 47 4 N/A DUMPON HEMISTHEAL 44A.20 DEACK DIgikey SJ3003-0-IND | 47 | 4 | N/A | N/A | BUMPON HEMISPHERE .44X.20 BLACK | Digikey | SJ5003-0-ND |
|--------------------------------------------------------------|----|---|-----|-----|---------------------------------|---------|-------------|
|--------------------------------------------------------------|----|---|-----|-----|---------------------------------|---------|-------------|

Table 5 - BOM

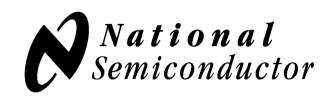

BY USING THIS PRODUCT, YOU ARE AGREEING TO BE BOUND BY THE TERMS AND CONDITIONS OF NATIONAL SEMICONDUCTOR'S END USER LICENSE AGREEMENT. DO NOT USE THIS PRODUCT UNTIL YOU HAVE READ AND AGREED TO THE TERMS AND CONDITIONS OF THAT AGREEMENT. IF YOU DO NOT AGREE WITH THEM, CONTACT THE VENDOR WITHIN TEN (10) DAYS OF RECEIPT FOR INSTRUCTIONS ON RETURN OF THE UNUSED PRODUCT FOR A REFUND OF THE PURCHASE PRICE PAID, IF ANY.

The LMP90100 Evaluation Board is intended for product evaluation purposes only and is not intended for resale to end consumers, is not authorized for such use and is not designed for compliance with European EMC Directive 89/336/EEC, or for compliance with any other electromagnetic compatibility requirements.

National Semiconductor Corporation does not assume any responsibility for use of any circuitry or software supplied or described. No circuit patent licenses are implied.

#### LIFE SUPPORT POLICY

NATIONAL'S PRODUCTS ARE NOT AUTHORIZED FOR USE AS CRITICAL COMPONENTS IN LIFE SUPPORT DEVICES OR SYSTEMS WITHOUT THE EXPRESS WRITTEN APPROVAL OF THE PRESIDENT OF NATIONAL SEMICONDUCTOR CORPORATION. As used herein:

- 1. Life support devices or systems are devices or systems which, (a) are intended for surgical implant into the body, or (b) support or sustain life, and whose failure to perform, when properly used in accordance with instructions for use provided in the labeling, can be reasonably expected to result in a significant injury to the user.
- 2. A critical component is any component in a life support device or system whose failure to perform can be reasonably expected to cause the failure of the life support device or system, or to affect its safety or effectiveness.

| Tel: 1-800-272-9959 8<br>Fax: 1-800-737-7018 I<br>Email: support@nsc.com 6<br>I<br>I<br>I<br>I<br>I<br>I<br>I<br>I<br>I<br>I<br>I<br>I<br>I<br>I<br>I<br>I<br>I<br>I<br>I | 86<br>Email:<br>europe.support<br>m<br>Deutsch Tel: +<br>599508 6208<br>English Tel: +<br>870 24 0 2171<br>French Tel: +4 | :@nsc.co<br>49 (0)<br>+49 (0)<br>9 (0) 141 | Customer<br>Response G<br>Tel: 65-2544<br>Fax: 65-2504<br>Email:sea.su<br>@nsc.com | <b>roup</b><br>4466<br>4466<br>pport | Tel: 81-3-<br>5639-7560<br>Fax: 81-3-<br>5639-7507 |
|----------------------------------------------------------------------------------------------------|----------------------------------------------------------------------------------------------------|--------------------------------------------|------------------------------------------------------------------------------------|--------------------------------------|----------------------------------------------------|
| www.national.com                                                                                                    | 91 8790                                                                                                    |                                            |                                                                                    |                                      |                                                    |

National does not assume any responsibility for any circuitry described, no circuit patent licenses are implied and National reserves the right at any time without notice to change said circuitry and specification.